Part D301746X012 January 2023

# Modbus Express Module Instruction Manual (for ROC800-Series and FloBoss™ 107 Controllers)

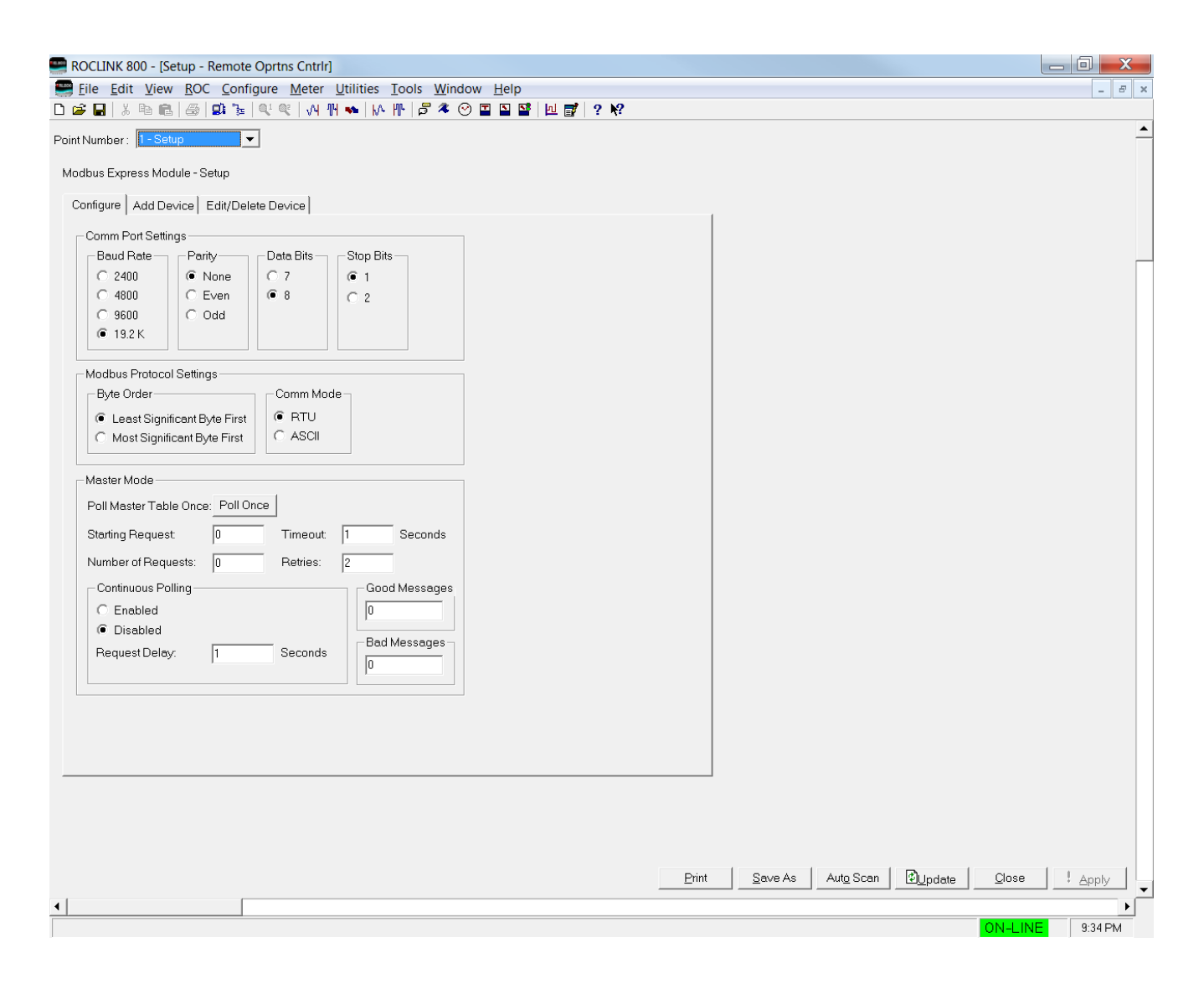

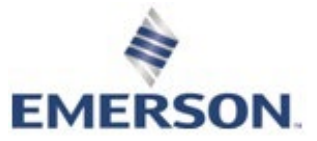

**Energy and Transportation Solutions** 

# Contents

| Chapter 1 | – Introduction                               | 1  |
|-----------|----------------------------------------------|----|
| 1.1       | Scope and Organization                       | 1  |
| 1.2       | Product Overview                             | 2  |
|           | 1.2.1 Supported Devices                      | 4  |
|           | 1.2.2 Module and Device Wiring               |    |
| 1.3       | Program Requirements                         | 11 |
| Chapter 2 | – Installation                               | 13 |
| 21        | Installing the Application Module            | 13 |
| 2.1       | Lindating the Application Module             | 14 |
| 2.3       | MPU Loading Threshold (ROC800)               |    |
| Chapter 3 | - Configuration                              | 17 |
| 0.1       |                                              | 10 |
| 3.1       | Setup Screen                                 |    |
|           | 3.1.1 Setup - Configure Tab                  |    |
|           | 3.1.2 Setup - Add Device Tab                 |    |
|           | 3.1.3 Setup - Edit/Delete Device Tab         |    |
| 3.2       | Master Table Screen                          |    |
| 3.3       | Registers Screen                             |    |
| 3.4       | Expanded Regs Screen                         |    |
| 3.5       | Saving the Configuration                     |    |
| Chapter 4 | – Usage                                      | 39 |
| 4.1       | Quick Start Procedures                       |    |
| 4.2       | Best Practices                               |    |
|           |                                              |    |
| Chapter 5 | – Reference Materials                        | 43 |
| 5.1       | Point Type 68/247: Modbus Express Setup      | 44 |
| 5.2       | Point Type 69/248: Modbus Master Table       |    |
| 5.3       | Point Type 70/249: Modbus Registers          | 63 |
| 5.4       | Point Type 71/250: Modbus Expanded Registers | 64 |

## **Chapter 1 – Introduction**

This chapter describes the structure of this manual and presents an overview of the Modbus Express Module for the ROC800-Series Remote Operations Controller (ROC800) and the FloBoss 107<sup>™</sup> Flow Manager. The Modbus Express Module provides all the functions necessary to communicate with other devices using the Modbus protocol over RS-485 serial communications.

The Modbus Express Module streamlines the installation process by automatically installing all point types and screens that are part of the application.

#### 1.1 Scope and Organization

This document serves as the user manual for the Modbus Express Module, which is intended for use in a ROC800 or a FloBoss 107. This manual describes how to install and configure the Modbus Express Module (referred to as the "Modbus module" or "the module" throughout the rest of this manual). You access and configure this module using ROCLINK<sup>™</sup> 800 Configuration Software loaded on a personal computer running Windows<sup>®</sup> 8 (32- and 64-bit), Windows 10 (32- and 64-bit), or Windows Server 2012).

The chapters in this manual provide information in a sequence appropriate for first-time users. Once you become familiar with the procedures and the software, the manual becomes a reference tool.

This manual has the following major sections:

- Chapter 1 Introduction
- Chapter 2 Installation
- Chapter 3 Configuration
- Chapter 4 Usage
- Chapter 5 Reference

This manual assumes that you are familiar with the ROC800 and the FloBoss 107 and its configuration. For more information, refer to the following manuals:

- FloBoss 107 Flow Manager Instruction Manual (D301232X012).
- ROC800 Remote Operations Controller Instruction Manual (D301217X012).
- ROCLINK 800 Configuration Software User Manual (for FloBoss 107) (D301249X012).
- ROCLINK 800 Configuration Software User Manual (for ROC800-Series) (D301250X012).

#### **1.2 Product Overview**

The Modbus Express module enables the ROC800 or the FloBoss 107 to communicate directly with devices using the Modbus protocol. The module has an on-board EIA-485 (RS-485) communications port for this purpose.

The Modbus Express module provides the following features:

- Predetermined register lists for the supported field devices
- Easy addition and removal of devices from active service
- The ability to poll for user defined registers from a field device
- Advanced editing of the Modbus master table
- Expanded registers which provide native I/O-like features for certain registers

The data from the field devices is made available in the host device's TLP database for easy access by other system features such as FSTs, meter runs, and PID loops, as well as a SCADA host system.

The application module communicates with up to six separate devices over a single multidrop 485 communication. The module also includes user displays, which are accessible by ROCLINK 800, providing a user interface to the application's database.

The module contains two master tables, each with 25 entries. Each entry corresponds to a separate request to a device. The module uses 200 registers to store the data read from and written to the devices. The registers support integer and float data entries.

The Modbus Express module allows you to quickly add supported Modbus devices. The module's Master Table is pre-populated to poll a list of pre-selected registers and the module's RS-485 communication port is pre-configured to match the selected device's defaults (where possible). Once you add the device, you enable the Modbus polling, and the module begins to populate its registers with the data from the device.

- **Note:** Some devices may require settings the module does not natively support. You may externally configure these devices. Refer to *Section 1.2.1, Supported Devices*, for the specific devices supported at this time and *Section 1.2.2, Module Wiring*, for its wiring configurations.
- **Capabilities** The Modbus Express Module can simultaneously support up to six Modbus devices, provided all devices use the same communication port settings. Since there is a limit to the available number of Master Table entries (50) and registers (200), the actual number of devices you can add depends on how the individual devices use the Master Tables and registers. For example, you may be able to add six devices that only use a few Master Table or register entries, or to add only two or three devices that use many entries. Refer to *Table 1* for a list of Master

Table and register entries required for each supported devices.

Use Express Mode to add multiple instances of the same devices, which only requires you to change the Modbus RTU address for each occurrence of the device.

Use Advanced Mode to add different devices, which must be preconfigured to use the same communication settings (baud rate, parity, data bits, stop bits, byte order, and RTU/ASCII mode). When using Advanced Mode, you should disable the module's automatic configuration of communication ports and then manually configure the ports to match the common port settings currently in use.

# **The User Interface** The Modbus Express Module contains its own central processing unit (CPU) which handles the Modbus protocol and RS-485 communications. Any data a device sends or receives passes between the module's CPU and the flow computer. Due to this architecture, the user interface has special considerations.

When you change information on a screen (entering a value in a field, selecting a checkbox, or selecting an item from a pull-down menu), the module does not "see" that change until you click **Apply**. Clicking **Apply** sends all changes on the screen to the module's CPU for processing. When you update items in the module, any changes do not display on the screen until you click **Update**. If you click **Update** before the flow computer has received updated data from the module, the screen cannot show the changes.

For example, you select a different baud rate and then click **Apply** to apply that change to the module. If you then immediately click **Update**, the module's CPU and the flow computer may not have had sufficient time to process your change and display it on the screen. You may need to click **Update** again. This is particularly evident with status/error messages.

Additionally, to ensure that the flow of data between the module and flow computer has sufficient processing and communication time, the module prevents you from entering data in certain fields on screens (such as "Add Device" and "Edit/Delete Device" tabs on the Setup configurations screen). This "locking" feature helps you to select components in the proper order. A green box around the button or frame indicates that it is active. For example, in the Add Device tab of the Setup configurations screen, if you select a device to add and then click **Apply**, the module locks the **Device** section of the screen and activates the **Edit** and **Add Device** buttons. At this point, you can only click **Add Device** to add the device you select or click **Edit** to unlock the Device frame and make any changes. See *Figures 1* and 2.

| ldbus Express Module - Setup<br>Configure Add Device Edit/Delete Device |                                          | Modbus Express Module - Setup                       |
|-------------------------------------------------------------------------|------------------------------------------|-----------------------------------------------------|
| Configure Add Device Edit/Delete Device                                 |                                          | Configure Add Device Edit/Delete Device             |
| Device                                                                  |                                          |                                                     |
|                                                                         |                                          | _ Device                                            |
| Device Type: SELECT DEVICE                                              | <b>I</b>                                 | Device Type: Daniel 3812                            |
| RTU Address: 0 (Leave addre                                             | SS                                       | RTU Address: 32 (Leave address and/or page blank to |
| Custom Name: use default v.                                             | alues.)                                  | Custom Name: Daniel3812 use default values.)        |
| Advanced 🔽 Set Master Mode Start/N                                      | um Regs                                  | 🗖 Advanced 😿 Set Master Mode Start/Num Regs         |
| 🔽 Set Comm Port to Device                                               | Defaults                                 | Set Comm Port to Device Defaults                    |
| Add Device - Automatic Mode                                             | Make relection /changes then click Apply | Add Device - Automatic Mode                         |
| Status/Error:                                                           | make selection changes then click Apply. | Status/Ellot.                                       |

Figure 1. Setup Screen – Device I Frame highlighted with a green box

Figure 2. Setup Screen – Edit and Add Device Frame highlighted with a green box

Add De

#### 1.2.1 Supported Devices

The Modbus Express module allows devices to communicate using Modbus protocol over RS-485 serial communication. The following devices are pre-mapped so configuration is not required.

- Emerson Model 3812 Two-Path Liquid Ultrasonic Flow Meter
- Emerson Gas Ultrasonic Flow Meter with Mark III<sup>™</sup> Electronics
- Fisher<sup>™</sup> Gen 1 easy-Drive<sup>™</sup> Electric Actuator
- Micro Motion<sup>®</sup> Direct Connect<sup>™</sup> (700/800 Core Processor)
- Micro Motion Model 1700 and Model 2700 Transmitters
- Micro Motion 7826/7828 Insertion Liquid Density Meters
- Micro Motion 7829 Viscomaster Dynamic<sup>™</sup> Viscosity Meter
- Rosemount<sup>™</sup> 3095MV<sup>™</sup> Transmitter
- Rosemount 3300 Level Transmitter -Guided Wave Radar
- Platinum Control BMS-731 Burner Manager
- Sick Maihak FLOWSIC600 Ultrasonic Gas Flow Meter
- Krohne Altosonic V12 Ultrasonic Flowmeter
- SpectraSensors<sup>®</sup> SS500/SS2000/SS3000 Gas Analyzers

*Table 1* shows the Master Table and Register entries for each supported device.

| Device                                         | Register<br>Name | Function<br>Code | Slave<br>Reg | Num<br>Reg | Conv<br>Code | Reg<br>Value<br>Type |
|------------------------------------------------|------------------|------------------|--------------|------------|--------------|----------------------|
| Emerson                                        | Status A         | 3                | 2458         | 1          | 28           | Integer              |
| Model 3812                                     | Status B         | 3                | 2459         | 1          | 28           | Integer              |
| Two-Path<br>Liquid<br>Ultrasonic<br>Flow Meter | Status C         | 3                | 2460         | 1          | 28           | Integer              |
|                                                | Status D         | 3                | 2461         | 1          | 28           | Integer              |
|                                                | Status           | 3                | 2462         | 1          | 28           | Integer              |
|                                                | Data Qual        | 3                | 2300         | 1          | 29           | Integer              |
|                                                | Flow Dir         | 3                | 2463         | 1          | 28           | Integer              |
|                                                | Avg Flow         | 3                | 2018         | 2          | 66           | Float                |
|                                                | Avg Snd          | 3                | 2034         | 2          | 66           | Float                |

Table 1. Master Table and Register entries for supported devices

| Device        | Register<br>Name | Function<br>Code | Slave<br>Reg | Num<br>Reg | Conv<br>Code | Reg<br>Value<br>Type |
|---------------|------------------|------------------|--------------|------------|--------------|----------------------|
|               | Avg Flow         | 3                | 2018         | 2          | 66           | Float                |
|               | Q Meter          | 3                | 2042         | 2          | 66           | Float                |
|               | Q Flow           | 3                | 2056         | 2          | 66           | Float                |
|               | Freq 1 KF        | 3                | 2516         | 2          | 66           | Float                |
|               | Freq ChA         | 3                | 2504         | 2          | 66           | Float                |
|               | Freq 1 KF        | 3                | 2566         | 2          | 66           | Float                |
|               | Freq ChA         | 3                | 2554         | 2          | 66           | Float                |
|               | CPU FW Ver       | 3                | 9006         | 1          | 29           | Integer              |
|               | Fwd A Hour       | 3                | 4110         | 1          | 29           | Integer              |
|               | Rev A Hour       | 3                | 4112         | 1          | 29           | Integer              |
|               | Fwd A Day        | 3                | 4160         | 1          | 29           | Integer              |
|               | Rev A Day        | 3                | 4162         | 1          | 29           | Integer              |
|               | Fwd A Hour       | 3                | 4210         | 1          | 29           | Integer              |
|               | Rev A Hour       | 3                | 4212         | 1          | 29           | Integer              |
|               | Fwd A Dav        | 3                | 4260         | 1          | 29           | Integer              |
|               | Rev A Dav        | 3                | 4262         | 1          | 29           | Integer              |
|               | Flow Time        | 3                | 2106         | 2          | 66           | Float                |
|               | Flow Time        | 3                | 2108         | 2          | 66           | Float                |
| Emerson       | Svs Status       | 3                | 10953        | 1          | 28           | Integer              |
| Gas           | Path A Sta       | 3                | 10050        | 1          | 20           | Integer              |
| Ultrasonic    | Path R Sta       | 3                | 10055        | 1          | 20           | Integer              |
| Flow Meter    | Path C Sta       | 3                | 10955        | 1          | 20           | Integer              |
| with Mark III |                  | 3                | 10950        | 1          | 20           | Integer              |
|               | Path D Sta       | 3                | 10957        | 1          | 28           | Integer              |
|               | CPU SW Ver       | 3                | 11000        | 1          | 29           | Integer              |
|               | Data Qual        | 3                | 10584        | 1          | 29           | Integer              |
|               | Freq 1           | 3                | 12468        | 2          | 67           | Float                |
|               | Freq 2           | 3                | 12518        | 2          | 67           | Float                |
|               | K-Factor 1       | 3                | 12472        | 2          | 67           | Float                |
|               | K-Factor 2       | 3                | 12522        | 2          | 67           | Float                |
|               | Velocity         | 3                | 13574        | 2          | 67           | Float                |
|               | Spd of Snd       | 3                | 13594        | 2          | 67           | Float                |
|               | Ucorr Rate       | 3                | 13624        | 2          | 67           | Float                |
|               | Corr Rate        | 3                | 13638        | 2          | 67           | Float                |
| Fisher Gen 1  | Pos Demand       | 3                | 0            | 1          | 28           | Integer              |
| easy-Drive    | Reset Diag       | 3                | 1            | 1          | 28           | Integer              |
| Actualor      | Recal Dmd        | 3                | 2            | 1          | 28           | Integer              |
|               | A Cal 0%         | 3                | 3            | 1          | 28           | Integer              |
|               | A Cal 100%       | 3                | 4            | 1          | 28           | Integer              |
|               | Actual Pos       | 3                | 9            | 1          | 28           | Integer              |
|               | Actual Dmd       | 3                | 10           | 1          | 28           | Integer              |
|               | Num Cycles       | 3                | 12           | 2          | 63           | Integer              |
|               | Tm Running       | 3                | 14           | 2          | 63           | Integer              |
|               | Tm Open          | 3                | 16           | 2          | 63           | Integer              |
|               | Tm Closed        | 3                | 18           | 2          | 63           | Integer              |
|               | A IP Val         | 3                | 24           | 1          | 28           | Integer              |
|               | Ctr Src          | 3                | 33           | 1          | 28           | Integer              |
|               | Loss D Pos       | 3                | 34           | 1          | 28           | Integer              |
|               | Deadband         | 3                | 35           | 1          | 28           | Integer              |
|               |                  |                  |              |            |              |                      |

| Device             | Register<br>Name | Function<br>Code | Slave<br>Reg | Num<br>Reg | Conv<br>Code | Reg<br>Value<br>Type |
|--------------------|------------------|------------------|--------------|------------|--------------|----------------------|
|                    | Comm Tmout       | 3                | 37           | 1          | 28           | Integer              |
|                    | GO TO POS        | 6                | 0            | 1          | 28           | Integer              |
| Krohne             | SNR 1 AB         | 4                | 7025         | 2          | 65           | Float                |
| Altosonic          | SNR 2 AB         | 4                | 7027         | 2          | 65           | Float                |
| V IZ<br>Ultrasonic | SNR 3 AB         | 4                | 7029         | 2          | 65           | Float                |
| Flowmeter          | SNR 4 AB         | 4                | 7031         | 2          | 65           | Float                |
|                    | SNR 5 AB         | 4                | 7033         | 2          | 65           | Float                |
|                    | SNR 6 AB         | 4                | 7035         | 2          | 65           | Float                |
|                    | SNR 1 BA         | 4                | 7037         | 2          | 65           | Float                |
|                    | SNR 2 BA         | 4                | 7039         | 2          | 65           | Float                |
|                    | SNR 3 BA         | 4                | 7041         | 2          | 65           | Float                |
|                    | SNR 4 BA         | 4                | 7043         | 2          | 65           | Float                |
|                    | SNR 5 BA         | 4                | 7045         | 2          | 65           | Float                |
|                    | SNR 6 BA         | 4                | 7047         | 2          | 65           | Float                |
|                    | Flow Rate        | 4                | 7055         | 2          | 65           | Float                |
|                    | Velocity         | 4                | 7057         | 2          | 65           | Float                |
|                    | Spd of Snd       | 4                | 7059         | 2          | 65           | Float                |
|                    | Vel Path 1       | 4                | 7061         | 2          | 65           | Float                |
|                    | Vel Path 2       | 4                | 7063         | 2          | 65           | Float                |
|                    | Vel Path 3       | 4                | 7065         | 2          | 65           | Float                |
|                    | Vel Path 4       | 4                | 7067         | 2          | 65           | Float                |
|                    | Vel Path 5       | 4                | 7069         | 2          | 65           | Float                |
|                    | Vel Path 6       | 4                | 7071         | 2          | 65           | Float                |
|                    | Spd Snd 1        | 4                | 7073         | 2          | 65           | Float                |
|                    | Spd Snd 2        | 4                | 7075         | 2          | 65           | Float                |
|                    | Spd Snd 3        | 4                | 7077         | 2          | 65           | Float                |
|                    | Spd Snd 4        | 4                | 7079         | 2          | 65           | Float                |
|                    | Spd Snd 5        | 4                | 7081         | 2          | 65           | Float                |
|                    | Spd Snd 6        | 4                | 7083         | 2          | 65           | Float                |
| Micro Motion       | Meter Zero       | 1                | 4            | 1          | 28           | Integer              |
| Direct             | Flow Dir         | 1                | 65           | 1          | 28           | Integer              |
|                    | Status           | 3                | 244          | 2          | 70           | Float                |
| and Micro          | Mass Rate        | 3                | 246          | 2          | 70           | Float                |
| Motion             | Density          | 3                | 248          | 2          | 70           | Float                |
| Transmitter        | Temp             | 3                | 250          | 2          | 70           | Float                |
| (1700/2700)        | Vol Rate         | 3                | 252          | 2          | 70           | Float                |
|                    | Mass Total       | 3                | 258          | 2          | 70           | Float                |
|                    | Vol Total        | 3                | 260          | 2          | 70           | Float                |
|                    | Mass Inv         | 3                | 262          | 2          | 70           | Float                |
|                    | Vol Inv          | 3                | 264          | 2          | 70           | Float                |
|                    | Pr Corr Fl       | 3                | 266          | 2          | 70           | Float                |
|                    | Pr Corr Dn       | 3                | 268          | 2          | 70           | Float                |
|                    | Tube Freq        | 3                | 284          | 2          | 70           | Float                |
|                    | L Pckf Vol       | 3                | 288          | 2          | 70           | Float                |
|                    | Drive Gain       | 3                | 290          | 2          | 70           | Float                |
|                    | Mass Fl Zr       | 3                | 292          | 2          | 70           | Float                |
| Micro Motion       | Status           | 3                | 256          | 2          | 60           | Integer              |
| 7826/7828          | Cor Line D       | 3                | 257          | 2          | 65           | Float                |
| Density            | Cor Base D       | 3                | 258          | 2          | 65           | Float                |

| Device       | Register<br>Name | Function<br>Code | Slave<br>Reg | Num<br>Reg | Conv<br>Code | Reg<br>Value<br>Type |
|--------------|------------------|------------------|--------------|------------|--------------|----------------------|
| Meter        | Line Temp        | 3                | 259          | 2          | 65           | Float                |
|              | Coil Level       | 3                | 264          | 2          | 65           | Float                |
|              | Timer Per        | 3                | 261          | 2          | 65           | Float                |
| Micro Motion | Status           | 3                | 256          | 2          | 60           | Integer              |
| 7829         | Line Dens        | 3                | 357          | 2          | 65           | Float                |
| VISCOSILY    | Base Dens        | 3                | 258          | 2          | 65           | Float                |
| Weter        | Line Temp        | 3                | 259          | 2          | 65           | Float                |
|              | Coil Level       | 3                | 264          | 2          | 65           | Float                |
|              | Time Per         | 3                | 261          | 2          | 65           | Float                |
|              | Kinem Visc       | 3                | 290          | 2          | 65           | Float                |
|              | Dynam Visc       | 3                | 289          | 2          | 65           | Float                |
| Platinum     | Temp Deg C       | 4                | 8            | 1          | 28           | Integer              |
| BMS-731      | Temp Deg C       | 4                | 9            | 1          | 28           | Integer              |
| Burner       | Relights         | 4                | 10           | 1          | 28           | Integer              |
| Manager      | FlamResist       | 4                | 14           | 1          | 28           | Integer              |
|              | Input Volt       | 4                | 28           | 2          | 67           | Float                |
|              | Aux A DegF       | 4                | 59           | 1          | 28           | Integer              |
|              | Aux B DegF       | 4                | 60           | 1          | 28           | Integer              |
|              | Curr State       | 3                | 23           | 1          | 28           | Integer              |
|              | Error Type       | 3                | 24           | 1          | 28           | Integer              |
|              | Reset Type       | 3                | 25           | 1          | 28           | Integer              |
|              | Reset Year       | 3                | 26           | 1          | 28           | Integer              |
|              | Reset Mnth       | 3                | 27           | 1          | 28           | Integer              |
|              | Reset Day        | 3                | 28           | 1          | 28           | Integer              |
|              | Reset Hour       | 3                | 29           | 1          | 28           | Integer              |
|              | Reset Min        | 3                | 30           | 1          | 28           | Integer              |
|              | Pilot On         | 3                | 31           | 2          | 57           | Integer              |
|              | Main Pilot On    | 3                | 33           | 2          | 57           | Integer              |
|              | TC A Temp        | 3                | 37           | 1          | 28           | Integer              |
|              | TC B Temp        | 3                | 38           | 1          | 28           | Integer              |
|              | Rem On Off       | 1                | 17           | 1          | 28           | Integer              |
| Rosemount    | Status           | 4                | 2000         | 1          | 28           | Integer              |
| 3095 MV      | PV               | 4                | 2002         | 2          | 66           | Float                |
| Transmitter  | SV               | 4                | 2004         | 2          | 66           | Float                |
|              | TV               | 4                | 2006         | 2          | 66           | Float                |
|              | FV               | 4                | 2008         | 2          | 66           | Float                |
| Sick Maihak  | Sys Status       | 3                | 3002         | 1          | 28           | Integer              |
| FlowSic600   | Status 1         | 3                | 3003         | 1          | 28           | Integer              |
| Ultrasonic   | Status 2         | 3                | 3004         | 1          | 28           | Integer              |
| Meter        | Status 3         | 3                | 3005         | 1          | 28           | Integer              |
|              | Status 4         | 3                | 3006         | 1          | 28           | Integer              |
|              | Freq Hz          | 3                | 3028         | 1          | 28           | Integer              |
|              | Ext Stat 1       | 3                | 3057         | 1          | 28           | Integer              |
|              | Ext Stat 2       | 3                | 3058         | 1          | 28           | Integer              |
|              | Ext Stat 3       | 3                | 3059         | 1          | 28           | Integer              |
|              | Ext Stat 4       | 3                | 3059         | 1          | 28           | Integer              |
|              | Version          | 3                | 5001         | 2          | 61           | Integer              |
|              | System Err       | 3                | 5039         | 2          | 61           | Integer              |
|              | Limit Warn       | 3                | 5055         | 2          | 61           | Integer              |

| Device              | Register<br>Name | Function<br>Code | Slave<br>Reg | Num<br>Reg | Conv<br>Code | Reg<br>Value<br>Type |
|---------------------|------------------|------------------|--------------|------------|--------------|----------------------|
|                     | Uncor Rate       | 3                | 7000         | 2          | 66           | Float                |
|                     | Velocity         | 3                | 7003         | 2          | 66           | Float                |
|                     | Spd of Snd       | 3                | 7002         | 2          | 66           | Float                |
|                     | Meter Fact       | 3                | 7026         | 2          | 66           | Float                |
| Spectra-            | Concentrat       | 3                | 7000         | 2          | 65           | Float                |
| Sensors             | Temp             | 3                | 7002         | 2          | 65           | Float                |
| SS500 /<br>SS2000 / | Pressure         | 3                | 7004         | 2          | 65           | Float                |
| SS3000              | Spply Volt       | 3                | 7006         | 2          | 65           | Float                |
|                     | PkD1 Mid         | 3                | 7008         | 2          | 65           | Float                |
|                     | FW Version       | 3                | 7112         | 2          | 65           | Float                |
|                     | S Factor         | 3                | 7200         | 2          | 65           | Float                |
|                     | Alm Flags        | 3                | 5000         | 2          | 64           | Integer              |

#### 1.2.2 Module and Device Wiring

Connect the device(s) to the communications port on the module using 16 to 24 AWG wiring. *Figures 3* and 4 show sample wirings between the module and several sensor types. *Figures 5* through 17 show the wiring diagrams for each supported device.

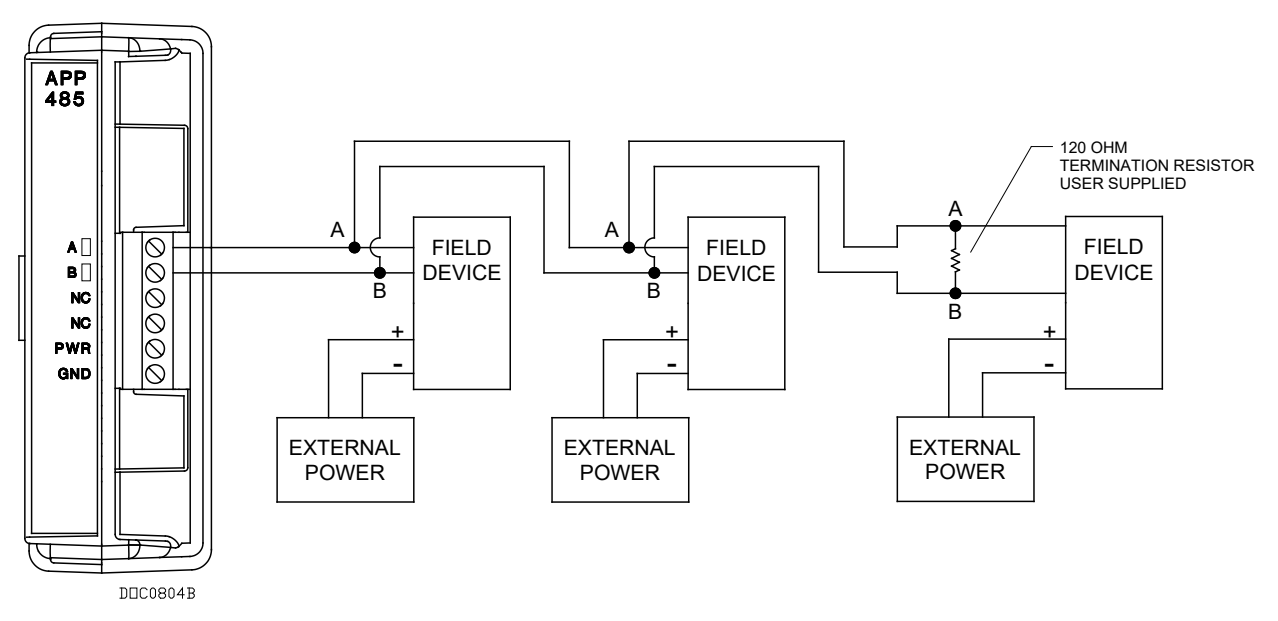

Figure 3. Module Wiring FloBoss 107 (Generic)

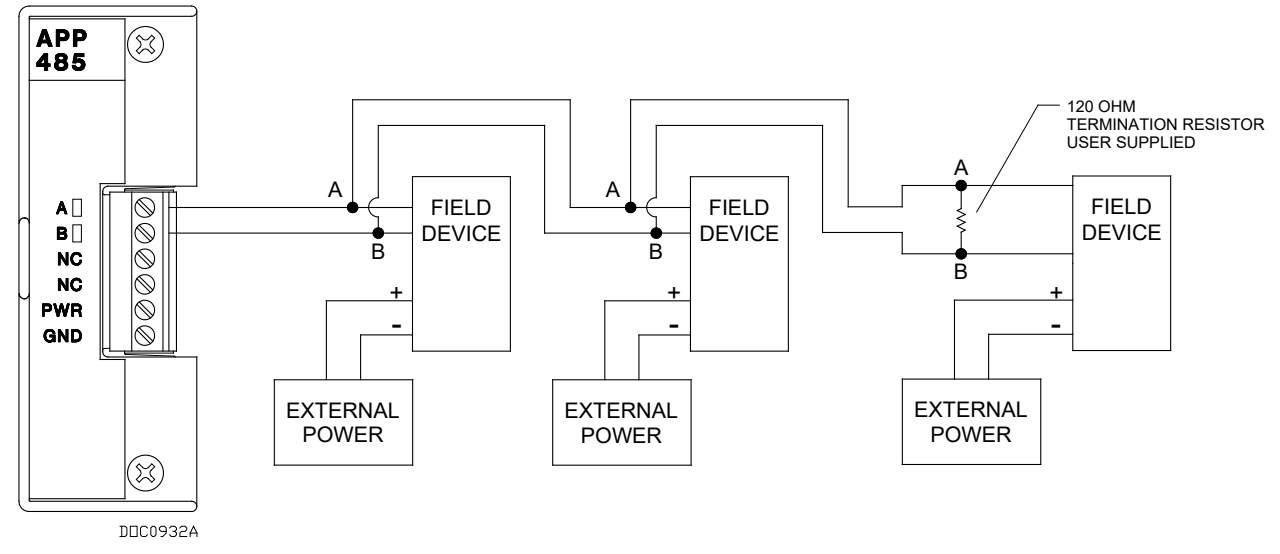

Figure 4. Module Wiring for ROC800 (Generic)

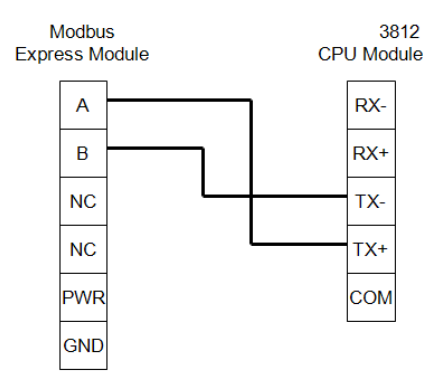

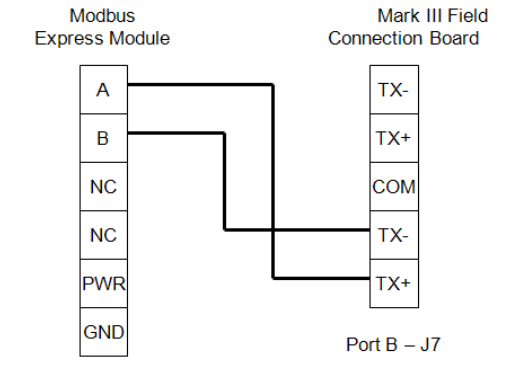

Figure 5. Wiring diagram for Emerson Model 3812 Liquid Ultrasonic Meter

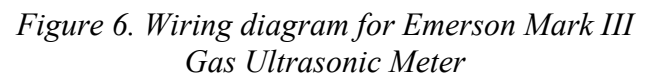

#### Note: S1, Port B - Half Duplex Set, Term On

А

В

+

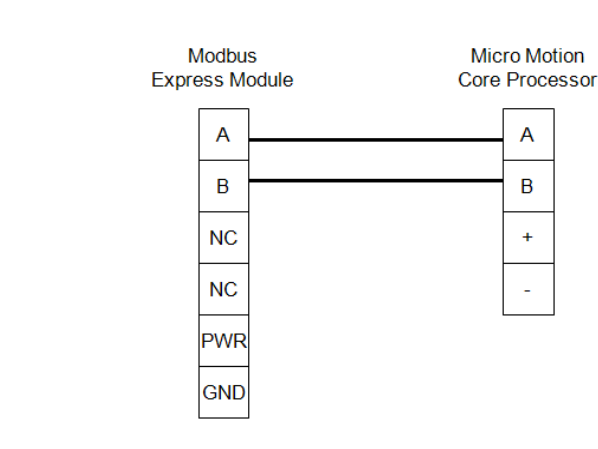

Figure 8. Wiring diagram for Micro Motion Direct Connect 700 Core Processor and 800 Enhanced Core Processor

Modbus Fisher easy-Drive Express Module

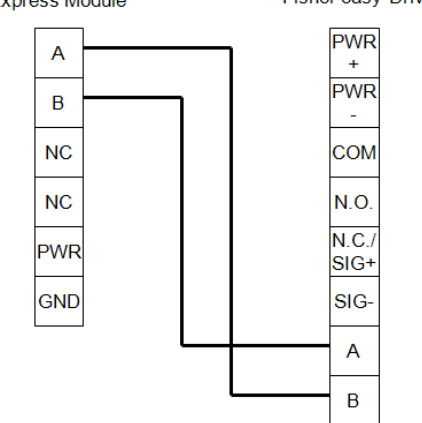

Figure 7. Wiring diagram for Fisher Easy-Drive Actuator

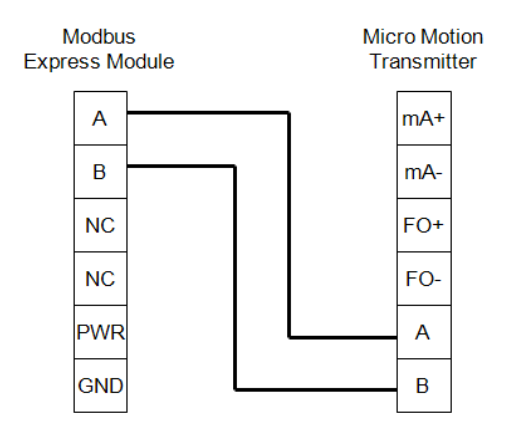

Figure 9. Wiring diagram for 1700 / 2700 Micro Motion Transmitter

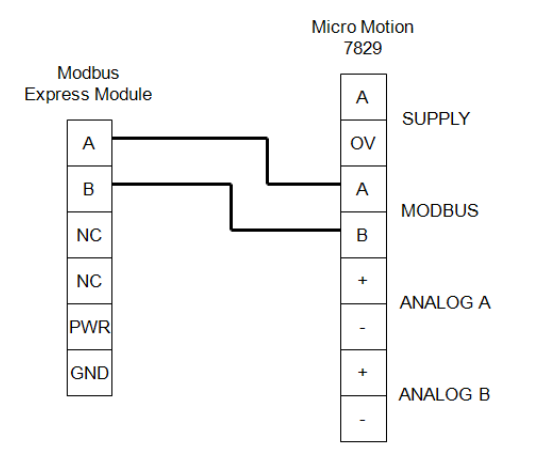

Figure 11. Wiring diagram for Micro Motion 7829 Viscosity Meter

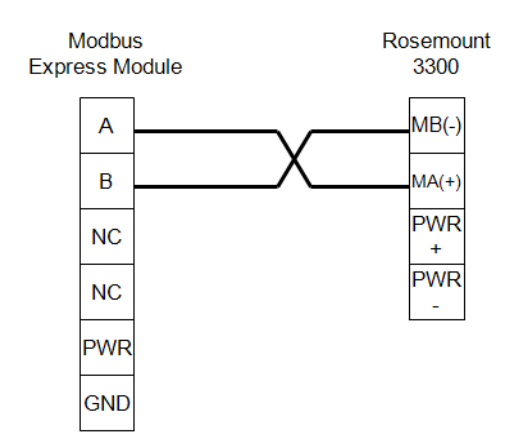

Figure 13. Wiring diagram for Rosemount 3300 Guided Wave Radar Level

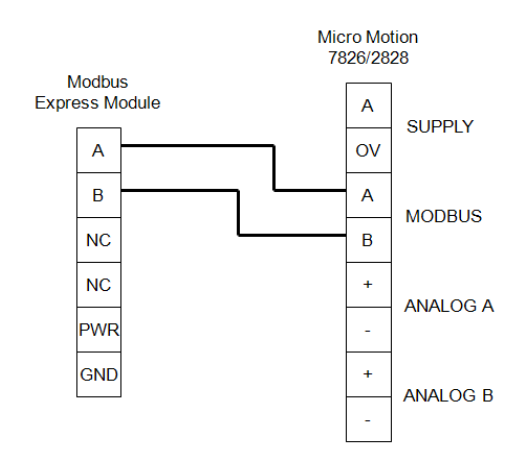

Figure 10. Wiring diagram for Micro Motion 7826 / 7828 Density Meter

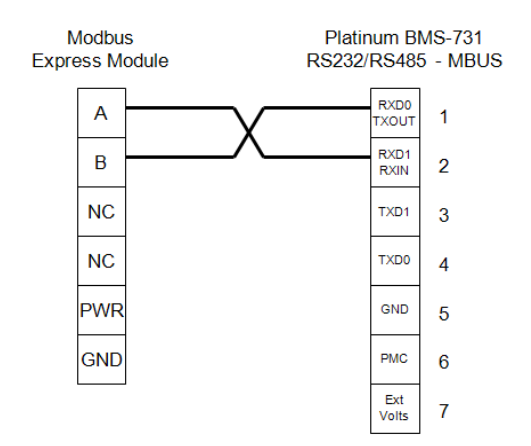

Figure 12. Wiring diagram for Platinum BMS-731 Burner Manager

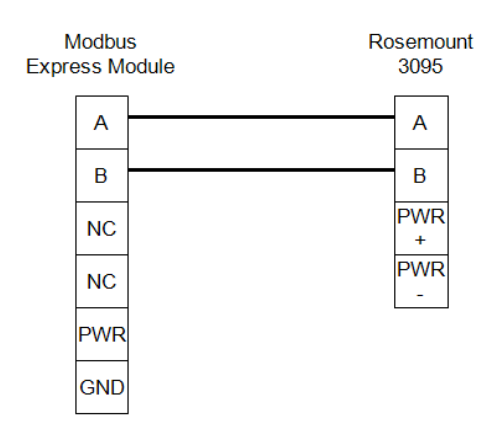

Figure 14. Wiring diagram for Rosemount 3095 MV Transmitter

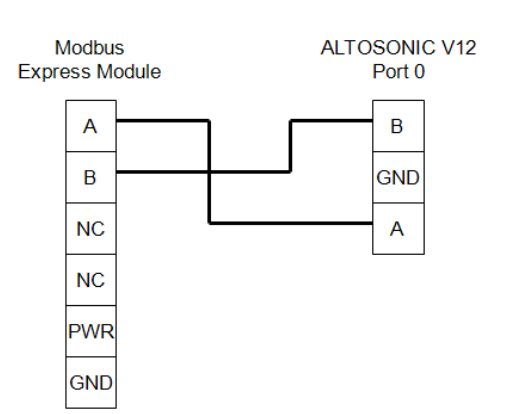

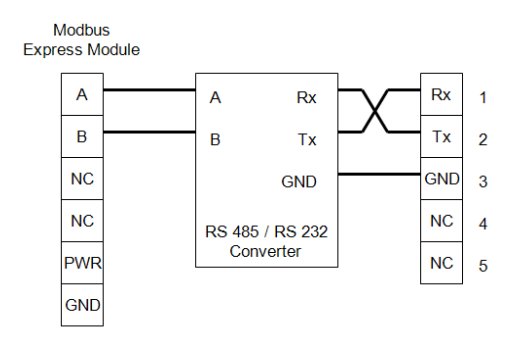

Figure 16. Wiring Diagram for Spectra Sensors SS500 / SS2000 / SS3000

Figure 15. Wiring Diagram for Krohne Altosonic V12 Ultrasonic Meter

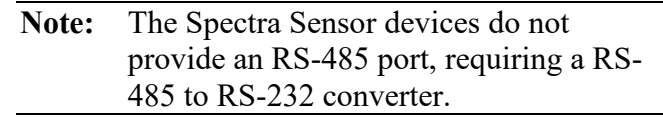

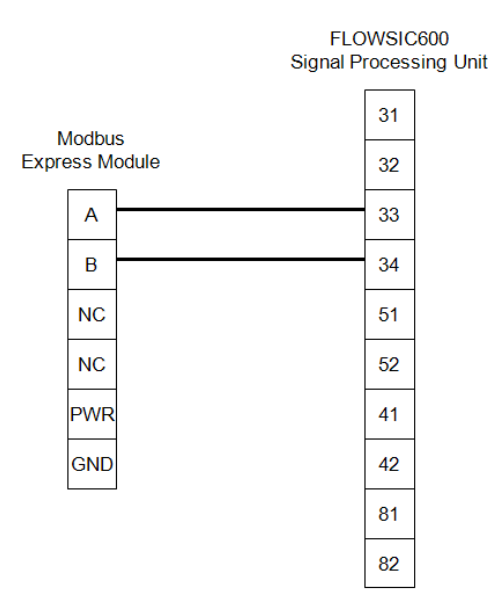

Figure 17. Wiring Diagram for Sick Maihak FLOWSIC600 Ultrasonic Meter

**Note:** By default, the RS-485 port on the FLOWSIC600 uses the SICK Modbus ASCII protocol. You must change this to generic Modbus RTU protocol using the MEPAFLOW600 configuration software.

#### 1.3 Module Requirements

The Modbus Express module is compatible with version 1.60 (or greater) of the FloBoss 107 firmware, with version 3.51 (or greater) of the ROC800 Series 2 firmware, with version 1.30 (or greater) of the ROC800L firmware and with version 2.10 (or greater) of the ROCLINK 800 software

## Chapter 2 – Installation

This chapter provides instructions for installing the Modbus Express module. Read *Section 1.3* of this manual for the module requirements.

**Note:** You can install only one Modbus Express module in either the ROC800 or the FloBoss 107.

#### 2.1 Installing the Application Module

The application module occupies the standard footprint of a FloBoss 107 107 or ROC800 I/O or communications module.

To install the module in ROC800, place it in any empty slot on the ROC800. To install the module in a FloBoss 107, remove power to the FloBoss 107. Place the module in an empty slot (1 through 7) on the FloBoss 107 and reapply power.

To ensure that the FloBoss 107 and ROC800 recognizes the module, you must perform a warm start (**ROC** > **Flags** > **Warm Start**).

**Note:** Although the label on the physical module is **APP 485**, the Modules (for the FloBoss 107) or the User Display (for the ROC800) from the Directory Tree verifies that this module contains the Modbus Express application. See *Figures 18 and 19*.

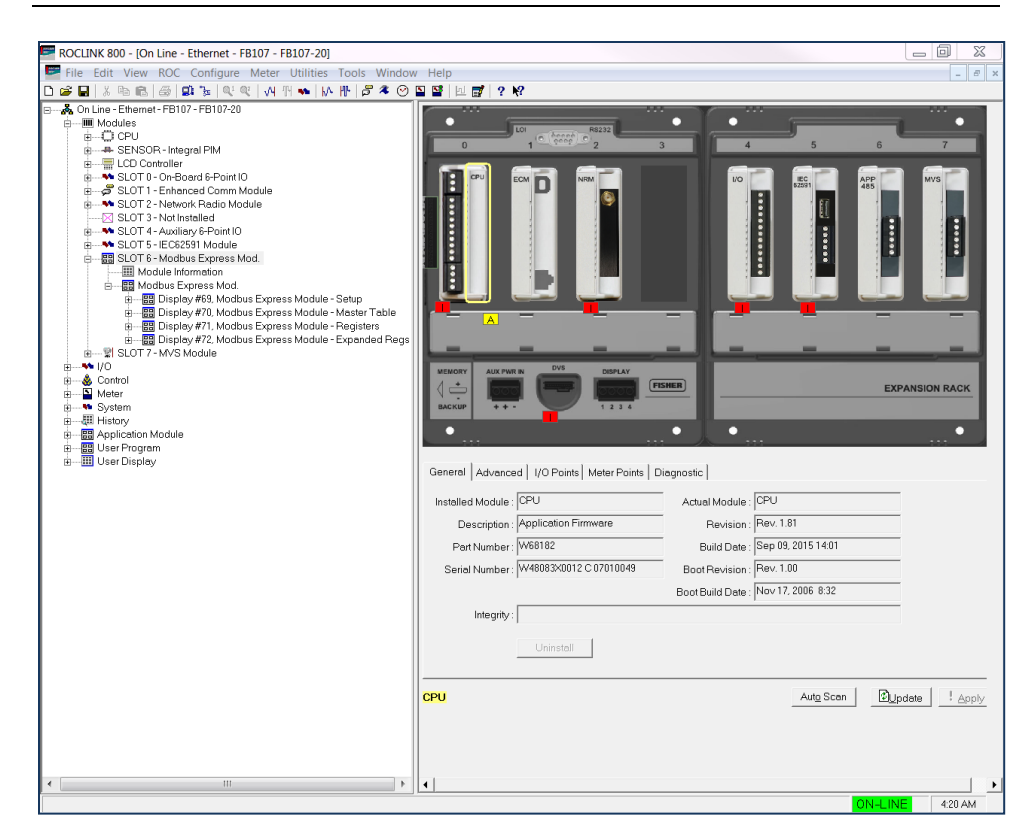

Figure 18. Modbus Express Module (FloBoss 107)

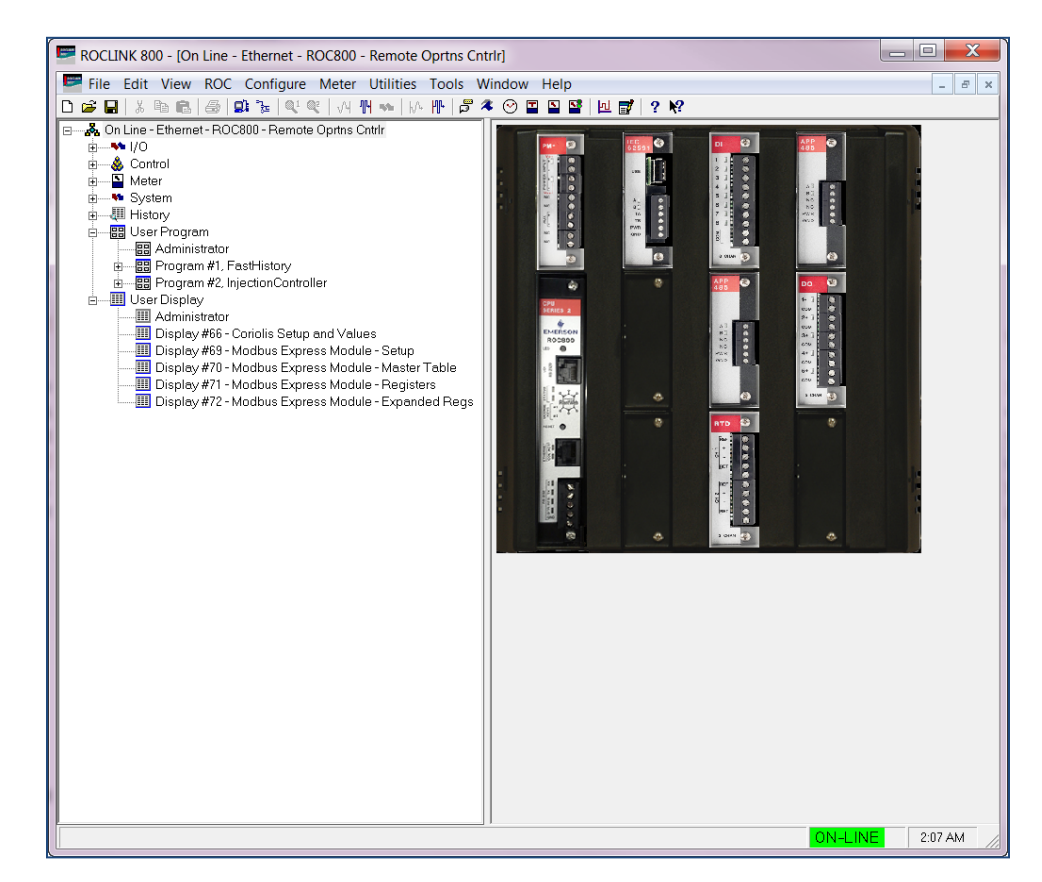

Figure 19. Modbus Express Module (ROC800)

Once you have verified that the ROC800 has recognized the Modbus Express module, proceed to *Chapter 3* to begin configuring the module.

#### 2.2 Updating the Application Module

The ROC800 version of the Modbus Express module is factory-loaded to use displays 69, 70, 71, and 72.

For further information on updating firmware, refer to Section 9.1 Update Firmware, in Chapter 9 of the ROCLINK 800<sup>™</sup> Configuration Software User Manual (for ROC800 Series), (part D301250X012).

#### 2.3 MPU Loading Threshold (ROC800)

To maximize the performance of your ROC800 device, always verify the performance of specific application combinations before using them in the field to ensure the MPU load typically remains **below** 85% with peak MPU loading levels **below** 95%.

To check the current MPU load at any time, select **ROC** > **Information** > **Other Information** and review the value in the MPU loading field.

| Device Information                                                                             | ? X |
|------------------------------------------------------------------------------------------------|-----|
| Module Information General Internet Points Other Information System Configuration Expanded I/O |     |
| Time Created : Nov 23, 2015 10:12<br>Vender ID : Emerson Process Mamt                          |     |
| MPU Loading : 22.8169                                                                          |     |
| Boot Version : 19962.32 Ver2.00<br>Time Created : Oct 10, 2008 14:16                           |     |
| Last Power Down Time : 03/19/2016 15:57:33<br>Last Power Up Time : 03/19/2016 15:57:37         |     |
| D_pdate ✔ OK ★Cancel                                                                           |     |

Figure 20. MPU Loading

## **Chapter 3 – Configuration**

After you have successfully installed the Modbus Express module in the FloBoss 107 or ROC800, you configure the module using four modulespecific screens (Setup, Master Table, Registers, and Expanded Registers). Use the Modbus Master Configuration screen to configure communications with the device(s).

You must configure the module **before** you can establish communications with the device(s). To configure the module (after logging onto ROCLINK 800 and successfully installing the module) proceed through the screens as shown in this chapter.

**Note:** The configurations screens of the Modbus Express module for both the ROC800 and the FloBoss 107 platform are identical.

You can access the module-specific screens from the main ROCLINK 800 screen:

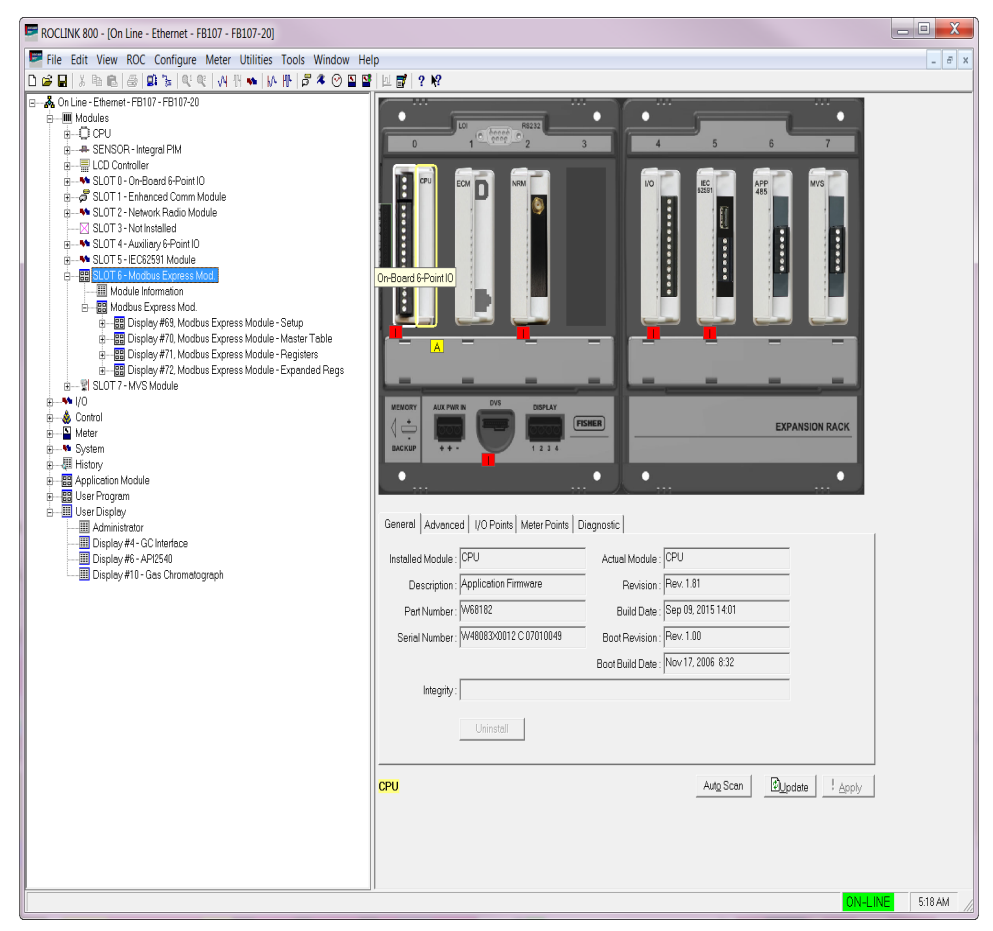

Figure 21. ROCLINK 800 (FloBoss 107)

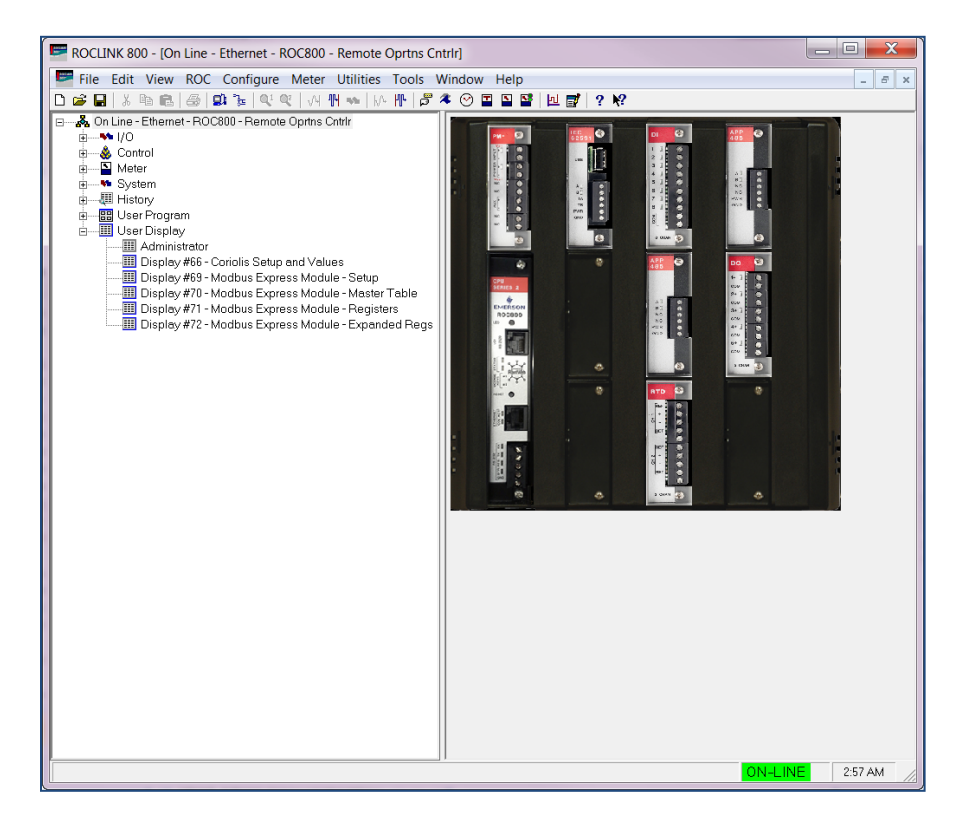

Figure 22. ROCLINK 800 (ROC800)

#### 3.1 Setup Screen

Use this screen to configure the communications with Modbus devices and to add, edit, or delete Modbus devices. The Setup screen has three tabs (Configure, Add Device, and Edit/Delete Device).

To Access this screen:

- From the Directory Tree, double-click User Display if you use ROC800 or Modules > Slot #, Modbus Express Mod if you use the FloBoss 107.
  - Note: For the FloBoss 107, the Slot # indicates the slot where you install your Modbus Express module. For example, if you install your Modbus Express module in slot 2, then you doubleclick Module > Slot 2, Modbus Express Mod from the directory tree.
- 2. Double-click Display #69 Modbus Express Module Setup. The setup screen displays:

| OCLINK 800 - [Setup - Remote Oprtns Cntrlr]                                                                           |                       |
|----------------------------------------------------------------------------------------------------|-----------------------|
| Elle Edit View ROC Configure Meter Utilities Iools Window Help<br>S 디 X 타 티 글 IOC 또 에 에 제 파 IA 바 문 후 연 또 또 한 데 로 ? M? | - 6                   |
|                                                                                                    |                       |
| thus Excress Module - Setuo                                                                                           |                       |
|                                                                                                    |                       |
|                                                                                                    |                       |
| Baud Rate Parity Data Bits Stop Bits                                                                                  |                       |
| C 2400 @ None C 7 @ 1                                                                                                 |                       |
| C 4800 C Even @ 8 C 2                                                                                                 |                       |
| © 19.2 K                                                                                                    |                       |
|                                                                                                    |                       |
| Modbus Protocol Settings                                                                                              |                       |
| Byte Order Currin Mode                                                                                                |                       |
| C Most Significant Byte First C ASCII                                                                                 |                       |
|                                                                                                    |                       |
| Master Mode                                                                                                    |                       |
| Poll Master Table Once: Foll Once                                                                                     |                       |
| Starting Request: 0 Timeout 1 Seconds                                                                                 |                       |
| Number of Requests: 0 Retries: 2                                                                                      |                       |
| Continuous Polling Good Messages                                                                                      |                       |
| C Enabled 0                                                                                                    |                       |
| Beguest Delay 1 Seconds Bad Messages                                                                                  |                       |
|                                                                                                    |                       |
|                                                                                                    |                       |
|                                                                                                    |                       |
|                                                                                                    |                       |
|                                                                                                    |                       |
|                                                                                                    |                       |
|                                                                                                    |                       |
|                                                                                                    |                       |
| Print Save As Auto Scan                                                                                               | Dupdate Close ! Apply |
|                                                                                                    |                       |

Figure 23. Modbus Setup screen

Follow *Section 3.1.1* through *Section 3.1.3* to configure the Configure, Add Device, and Edit/Delete Device tabs.

#### 3.1.1 Setup – Configure Tab

Use this screen (which displays when you first access the Setup screen) to configure the comm port settings, Modbus protocol settings, and the Modbus mode for your Modbus devices.

| ROCLINK 800 - ISetup - Remote Oprins Chirli                             | - 0          | X     |   |
|-------------------------------------------------------------------------|--------------|-------|---|
| Elle Edit View ROC Configure Meter Utilities Iools Window Help          |              | - 0   | × |
| □ ☞ ■   ※ ☜ ଈ   ಈ   ♥ ♥ ♥ ₩ ₩   ₩ ₱   ₽ ₱   ₽ ■ □ ■ □ ■ □ ■   ₽ ₱   ₽ ₱ |              |       |   |
| PointNumber: 1-Setup                                                    |              |       | - |
| Heditus Emmess Medide, Setup                                            |              |       |   |
| moulus Lytes moule - sep                                                |              |       |   |
| Configure Add Device Edit/Delete Device                                 |              |       |   |
| Comm Port Settings                                                      |              |       |   |
| Baud Rate Parity Data Bits Stop Bits                                    |              |       | - |
| C 2400 • None C 7 • 1                                                   |              |       |   |
| C 4800 C Even • 8 C 2                                                   |              |       |   |
| C 9600 C Odd                                                            |              |       |   |
|                                                                         |              |       |   |
| Madaus Protocol Settinos                                                |              |       |   |
| - Byte Order - Comm Mode -                                              |              |       |   |
| Cleart Significant Bits Eint                                            |              |       |   |
| C Mast Significant Byte First C ASCII                                   |              |       |   |
|                                                                         |              |       |   |
| Master Mode                                                             |              |       |   |
| Poll Master Table Once: Poll Once                                       |              |       |   |
|                                                                         |              |       |   |
| Starling Request: 0 Timeout 1 Seconds                                   |              |       |   |
| Number of Requests: 0 Retries: 2                                        |              |       |   |
| Continuous Polling Good Messages                                        |              |       |   |
|                                                                         |              |       |   |
| Disabled                                                                |              |       |   |
| Request Delay. 1 Seconds Bad Messages                                   |              |       |   |
|                                                                         |              |       |   |
|                                                                         |              |       |   |
|                                                                         |              |       |   |
|                                                                         |              |       |   |
|                                                                         |              |       |   |
|                                                                         |              |       |   |
|                                                                         |              |       |   |
|                                                                         |              |       |   |
|                                                                         |              |       |   |
|                                                                         | 1            |       |   |
| Print Save As Auto Scan Dupdate Gose                                    | ! <u>A</u> F | ply   | - |
|                                                                         |              | •     | 5 |
| ON-LIN                                                                  | 9:           | 36 PM |   |

Figure 24. Setup – Configure screen

**1.** Review the values in the following fields:

| Field        | Description                                                                                                    |
|--------------|----------------------------------------------------------------------------------------------------|
| Point Number | Selects the Modbus Express screen to configure. Available option is <b>Setup</b> configuration screen only.                                                     |
| Baud Rate    | Sets, in bits per second, the baud rate this comm port uses when transmitting and receiving data. The default value is <b>19.2 kbps</b> .                       |
| Parity       | Indicates whether the communications<br>controller performs parity checks. The parity<br>value can be odd, even, or none. The default<br>value is <b>None</b> . |
| Data Bits    | Sets the number of data bits contained in an asynchronous byte or character. The default is <b>8</b> .                                                          |
| Stop Bits    | Sets the number of stop bits contained in an asynchronous byte or character. The default is <b>1</b> .                                                          |

| Field                     | Descrip                                                                                                   | otion                                                                                                    |  |  |
|---------------------------|----------------------------------------------------------------------------------------------------|----------------------------------------------------------------------------------------------------|--|--|
| Byte Order                | Sets the<br>or reque<br>affects<br>and has<br>Functio<br>are <b>Lea</b><br>Least S<br>value) a<br>the Mos | Sets the order of data bytes in a transmission<br>or requests, which can be reversed. This only<br>affects the Data field of a Modbus message<br>and has no effect on the data bytes for<br>Function Codes 01, 02, and 05. Valid values<br>are <b>Least Significant Byte First</b> (places the<br>Least Significant Byte first; this is the default<br>value) and <b>Most Significant Byte First</b> (places<br>the Most Significant Byte first).                                                                                         |  |  |
| Comm Mode                 | Sets the<br>comm p<br>modes<br>is the de                                                                  | e communications mode for the selected<br>port. The Modbus protocol supports two<br>of transmission, <b>ASCII</b> and <b>RTU</b> . <b>RTU</b><br>efault.                                                                                                    |  |  |
|                           | Note:Y<br>si<br>si<br>ir<br>tr<br>b                                                                       | ou must configure all devices in the<br>ame communications network with the<br>ame mode of transmission. Additionally,<br>n either ASCII or RTU mode, the<br>ansmitting device places the Modbus<br>nessage into a frame that has a known<br>eginning and ending point.                                                                                                    |  |  |
|                           | ASCII                                                                                                    | American Standard Code for<br>Information Interchange mode<br>represents each 8-bit byte of data as<br>two ASCII characters that are the<br>hexadecimal representation of the<br>value. This allows the messages to<br>be read with the use of a dumb<br>terminal but uses twice as many<br>characters as the RTU mode. Each<br>character sent is composed of a start<br>bit, 7 or 8 data bits, and one or two<br>stop bits with Even, Odd, or No<br>parity. ASCII mode uses Longitudinal<br>Redundancy Checking (LRC) error<br>checking. |  |  |
|                           | RTU                                                                                                    | Remote Terminal Unit mode allows<br>for greater character density and<br>better data throughput than ASCII for<br>the same baud rate. Each message<br>is transmitted in a continuous stream.<br>Data is sent in 8-bit binary<br>characters. RTU mode uses Cyclic<br>Redundancy Check (CRC) error<br>checking. This is the default.                                                                                                    |  |  |
| Poll Master Table<br>Once | Controls<br>Master<br>on-dem                                                                              | Controls whether the system begins a Modbus<br>Master polling sequence. Click to perform an<br>on-demand poll of the Modbus master table.                                                                                                    |  |  |

| Field              | Description                                                                                                    |  |  |  |  |  |  |
|--------------------|----------------------------------------------------------------------------------------------------|--|--|--|--|--|--|
| Starting Request   | Sets a beginning value from which the Modbus<br>Master polling sequence begins. This number<br>corresponds to a line number on the Modbus<br>Master Table associated with this comm port<br>(Point Number 1, 1–25 and Point Number 2,<br>26–50).                                                                                                    |  |  |  |  |  |  |
| Number of Requests | Sets the total number of requests the Modbus<br>Master makes for this polling sequence. This<br>value specifies the total number of lines in the<br>Master tables on which to execute the polls.<br>The default value <b>0</b> prevents the polling from<br>occurring.<br><b>Note</b> : The tables are contiguous. If you<br>indicate requests that are more than a<br>single table, the system accesses the<br>second table to complete the request. |  |  |  |  |  |  |
| Timeout            | Sets the amount of time, in seconds, that the<br>Master (Host) waits to receive a valid message<br>after the FloBoss 107 or ROC800 sends a<br>request to a device.                                                                                                    |  |  |  |  |  |  |
|                    | <b>Note</b> : A value less than 1 may not give enough time for a response and may fail.                                                                                                    |  |  |  |  |  |  |
| Retries            | Sets the number of times (after the initial try) that the Master, FloBoss 107 or ROC800, attempts to establish communications with the specified device before reporting a timeout error. Valid values are between <b>0</b> and <b>255</b> ; the default is <b>2</b> .                                                                                                    |  |  |  |  |  |  |
| Continuous Polling | Indicates whether the system continually<br>executes the Modbus Master polling sequence.<br>Valid values are <b>Enabled</b> (polling occurs<br>continually) or <b>Disabled</b> (polling occurs only as<br>requested).                                                                                                    |  |  |  |  |  |  |
|                    | <b>Note</b> : Use the <b>Request Delay</b> field to schedule the continual polling.                                                                                                    |  |  |  |  |  |  |
| Request Delay      | Sets a delay time, in seconds, between polling<br>sequences. A polling sequence includes all<br>requests defined in the Number of Requests<br>field.<br><b>Note</b> : This field is valid <b>only</b> when you <b>enable</b>                                                                                                    |  |  |  |  |  |  |
| Good Massages      | Continuous Polling.                                                                                                    |  |  |  |  |  |  |
| Good messages      | module has received.                                                                                                    |  |  |  |  |  |  |
| Bad Messages       | Indicates the number of invalid responses the module has received.                                                                                                    |  |  |  |  |  |  |

- 2. Click Apply to save any changes you have made to this screen.
- **3.** Proceed to *Section 3.1.2* to configure the Setup Add Device Tab.

#### 3.1.2 Setup – Add Device Tab

Use this screen to select and configure Modbus device. To access the screen:

**1.** Select the **Add Device** tab on the Setup Screen. The Add Device screen displays:

**Note:** The green box around the section indicates that the section is active and configurable.

| ROCLINK 800 - ISetup - Remote Oprins Control                   |                                            |
|----------------------------------------------------------------|--------------------------------------------|
| File Edit View BOC Configure Meter Utilities Tools Window Help | _ @ :                                      |
| D⊯∎X®®@₽₽₩₽₩₩₩₩₩₽₽≉⊙∎₽₽₽₽₽₽₽₽₽₽₽                               |                                            |
| Point Number: - Schut                                          |                                            |
|                                                                |                                            |
| Modbus Express Module - Setup                                  |                                            |
| Configure Add Device Edit/Delete Device                        |                                            |
| Device                                                         |                                            |
| Device Type: SELECT DEVICE                                     |                                            |
| BTU Address: 0 (Leave address                                  |                                            |
| and/or name blank to<br>Oustom Name: use default values.)      |                                            |
| Advanced V Set Master Mode Start/Num Regs                      |                                            |
| Set Comm Port to Device Defaults                               |                                            |
| Add Device - Automatic Mode                                    |                                            |
| Status/Error: Make selection/changes then click Apply.         |                                            |
| Modbus Express Idle Edit Add Device                            |                                            |
|                                                                |                                            |
|                                                                |                                            |
|                                                                |                                            |
|                                                                |                                            |
|                                                                |                                            |
|                                                                |                                            |
|                                                                |                                            |
|                                                                |                                            |
|                                                                |                                            |
|                                                                |                                            |
|                                                                |                                            |
|                                                                |                                            |
|                                                                |                                            |
|                                                                |                                            |
|                                                                |                                            |
|                                                                |                                            |
|                                                                |                                            |
|                                                                |                                            |
|                                                                | Enni Save As Aug Scan Dupdate Dose : Apply |
|                                                                |                                            |
|                                                                | UN-LINE 337 PM                             |

Figure 25. Setup – Add Device screen

| СПИ     | IK 800 - [Setu      | p - Remote Oprtns Cntrlr]           |                 |                   |                        |           |              |   | ٠ | 2 |
|---------|---------------------|-------------------------------------|-----------------|-------------------|------------------------|-----------|--------------|---|---|---|
| ile J   | Edit <u>V</u> iew J | ROC <u>C</u> onfigure <u>M</u> eter | Utilitie        | es <u>T</u> ools  | Window E               | elp       |              |   | - | e |
|         | 1 % Pa 🛍 🛛          | 🗟 😰 🍹 🔍 🤍 🖓 👖                       | -               | W III   2         | 冬 🕑 🖺                  | S 53      | <u>n</u> 📄   | ? |   |   |
| lumb    | er: 1-Setup         | •                                   |                 |                   |                        |           |              |   |   |   |
|         | Summon Module       | - Cotur                             |                 |                   |                        |           |              |   |   |   |
| Jusic   | .xpress mouule      | s-Semp                              |                 |                   |                        |           |              |   |   |   |
| nfigu   | re Add Devic        | e Edit/Delete Device                |                 |                   |                        |           |              | 1 |   |   |
| Devid   | <b>De</b>           |                                     |                 | Custo             | m Table Inde:          | < Overri  | des          |   |   |   |
| )evic   | ce Type: SE         | ELECT DEVICE                        | •               | Speci             | fy where the d         | evice s   | hould        |   |   |   |
| RTU.    | Address: 0          | (Leave address                      |                 | Table             | /Registers tal         | bles.     |              |   |   |   |
| Custa   | m Name:             | use default value                   | an kito<br>∋s.) | Maste             | r Table Start          | 0         |              |   |   |   |
| - A     | dvanced 🔽           | Set Master Mode Start/Num           | Regs            | Regis             | ters Start:            | 0         | _            |   |   |   |
|         | ~                   | Set Comm Port to Device De          | faults          | (0 =              | First available        | e locatio | on.)         |   |   |   |
| Extra   | Modbus Regis        | sters                               |                 |                   |                        |           |              |   |   |   |
| Spec    | ify any addition    | al custom Modbus registers          | below           | and they will     | be added to t          | he end    | ofthe        |   |   |   |
| levic   | e's Master Tab      | ole and Registers entries.          |                 |                   |                        |           |              |   |   |   |
| ¥       | Description         | Function Code                       |                 | Slave<br>Register | Number of<br>Registers | Conve     | ersion<br>de |   |   |   |
|         |                     | 0 - Disabled                        | •               | 0                 | 0                      | 0         | ~            |   |   |   |
| · ,     |                     | R - Disabled                        |                 | 0                 | 0                      | 0         |              |   |   |   |
|         |                     | 0 Disabled                          |                 | 0                 | °                      |           |              |   |   |   |
|         |                     |                                     |                 | 0                 | 0                      |           | <u> </u>     |   |   |   |
| 4 J     |                     | U - Disabled                        | -               | 0                 | - 10                   | 10        | ×            |   |   |   |
| , I     |                     | 0 - Disabled                        | -               | 0                 | - Ju                   | 0         | ~            |   |   |   |
| 6       |                     | 0 - Disabled                        | •               | 0                 | 0                      | 0         | <b>v</b>     |   |   |   |
| 7       |                     | 0 - Disabled                        | •               | 0                 | 0                      | 0         | ~            |   |   |   |
| 8       |                     | 0 - Disabled                        | •               | 0                 | 0                      | 0         | Ŧ            |   |   |   |
| 4 4 4 4 | Decision Astron     |                                     |                 |                   |                        |           |              |   |   |   |
| Statu   | s/Error:            | iced mode                           | Mak             | e selection/      | changes then           | click Ap  | oply.        |   |   |   |
|         | bus Express Id      | le                                  |                 | Edit              | Ad                     |           |              |   |   |   |
| ΙΜΟΟΙ   |                     |                                     |                 |                   |                        |           | 2            |   |   |   |

*Figure 26. Setup – Add Device screen (Advanced mode – enabled)* 

| 2. | Review | the value | s in the | following | fields: |
|----|--------|-----------|----------|-----------|---------|
|----|--------|-----------|----------|-----------|---------|

| Field                               | Description                                                                                                    |
|-------------------------------------|----------------------------------------------------------------------------------------------------|
| Device Type                         | Selects the type of device to be added. Click <ul> <li>to display all available devices.</li> </ul>                                             |
| RTU Address                         | Sets the RTU address for the slave device to be queried.                                                                                        |
| Custom Name                         | Sets a custom tag up to 10 characters in length you can define for the device.                                                                  |
| Advanced                            | Enables the advanced options for adding a device.                                                                                               |
| Set Master Mode<br>Start/Num Reqs.  | Allows master table adjustments. This parameter activates <b>only</b> when you select the <b>Advanced</b> option.                               |
| Set Comm Port to<br>Device Defaults | Allows communication settings adjustments<br>This parameter activates <b>only</b> when you select<br>the <b>Advanced</b> option.                |
| Master Table Start                  | Sets the location in master table to where the device is added. This parameter shows <b>only</b> when you select the <b>Advanced</b> option.    |
| Register Start                      | Sets the location in registers table to where the device is added. This parameter shows <b>only</b> when you select the <b>Advanced</b> option. |

| Field                          | Description                                                                                                    |
|--------------------------------|----------------------------------------------------------------------------------------------------|
| <b>Description</b> (1-8)       | Sets the description for additional registers.<br>This parameter shows <b>only</b> when you select<br>the <b>Advanced</b> option.                                                                       |
| Function Code (1-8)            | Sets the function code to be used for the added registers. This parameter shows <b>only</b> when you select the <b>Advanced</b> option.                                                                 |
| Slave Register (1-8)           | Configures the slave register to be polled.<br>Shows <b>only</b> when you select the <b>Advanced</b><br>option and activates only when the <b>function</b><br><b>code</b> is not disabled.              |
| Number of Registers<br>(1-8)   | Sets the number of slave registers to be polled.<br>Shows <b>only</b> when you select the <b>Advanced</b><br>option and activates only when the <b>function</b><br><b>code</b> is not set to disabled.  |
| Conversion Code                | Sets the conversion code to be used for the additional registers. Shows <b>only</b> when you select the <b>Advanced</b> option and activates only when the <b>function code</b> is not set to disabled. |
| Add Device –<br>Automatic Mode | Shows the status or error for devices added automatically. This shows by default or when you uncheck the <b>Advanced</b> option.                                                                        |
| Add Device –<br>Advanced Mode  | Shows the status or error for devices added manually. Shows <b>only</b> when you select the <b>Advanced</b> option                                                                                      |

- 3. Click Apply to save any changes you have made to this screen.
- **4.** Proceed to *Section 3.1.3* to configure the Setup Edit/Delete Device Tab.

#### 3.1.3 Setup – Edit/Delete Device Tab

Use this screen to edit and delete Modbus devices. To access the screen:

**1.** Select the **Edit/Delete Device** tab on the Setup Screen. The Edit/Delete Device screen displays:

#### Modbus Express Module Instruction Manual (ROC800-Series and FloBoss 107)

|               | INK 800 - [Setup - Remote Op | ortns Cntrlr]                           |                |                          |                        |                   |           |            |   |         |          |         |      |       |      | -  |
|---------------|------------------------------|-----------------------------------------|----------------|--------------------------|------------------------|-------------------|-----------|------------|---|---------|----------|---------|------|-------|------|----|
| Eile<br>2     | Edit View ROC Configur       | re <u>M</u> eter <u>U</u><br>⊥⊜⊧ ,∧u nu | tilities Tools | Windo                    | w <u>H</u> elp         | )<br>1581 Ini ==  | 1 9 10    |            |   |         |          |         |      |       |      | -  |
|               |                              | <ul> <li>V9 10</li> </ul>               |                | ~ 0                      |                        |                   |           |            |   |         |          |         |      |       |      |    |
| nt Nur        | nber:  1-Setup 💌             |                                         |                |                          |                        |                   |           |            |   |         |          |         |      |       |      |    |
| odbus         | s Express Module - Setup     |                                         |                |                          |                        |                   |           |            |   |         |          |         |      |       |      |    |
| Confic        | ure Add Device Edit/Delete   | Device                                  |                |                          |                        |                   |           |            |   |         |          |         |      |       |      |    |
| coning        | are Add Device Cold Delete   | Device                                  |                |                          |                        |                   |           |            | 1 |         |          |         |      |       |      |    |
| [ <sup></sup> | Afigured Devices             | DT I                                    | o              |                          |                        |                   |           |            |   |         |          |         |      |       |      |    |
| #             | Device Type                  | Address                                 | Custom Name    | Master<br>Table<br>Start | Master<br>Table<br>End | Hegister<br>Start | End       |            |   |         |          |         |      |       |      |    |
| 1             | Empty                        | 0                                       |                | 0                        | 0                      | 0                 | 0         | 🗖 Delete   |   |         |          |         |      |       |      |    |
| 2             | Empty                        | 0                                       |                | 0                        | 0                      | 0                 | 0         | 🗖 Delete   |   |         |          |         |      |       |      |    |
| 3             | Empty                        | 0                                       |                | 0                        | 0                      | 0                 | 0         | 🗌 Delete   |   |         |          |         |      |       |      |    |
| 4             | Empty                        | 0                                       |                | 0                        | 0                      | 0                 | 0         | 🗌 Delete   |   |         |          |         |      |       |      |    |
| 5             | Empty                        | 0                                       |                | 0                        | 0                      | 0                 | 0         | 🗖 Delete   |   |         |          |         |      |       |      |    |
| 6             | Empty                        | 0                                       |                | 0                        | 0                      | 0                 | 0         | Delete     |   |         |          |         |      |       |      |    |
|               | ,                            | ,                                       |                | 4 Martar                 | Teble                  | - Deck            | Registere |            |   |         |          |         |      |       |      |    |
| 1.00          | uuus Lipiessiule             |                                         |                |                          | 1                      | Edit              | D         | elete/Pack |   |         |          |         |      |       |      |    |
|               |                              |                                         |                |                          |                        |                   |           |            |   |         |          |         |      |       |      |    |
|               |                              |                                         |                |                          |                        |                   |           |            | 1 |         |          |         |      |       |      |    |
|               |                              |                                         |                |                          |                        |                   |           |            |   |         |          |         |      |       |      |    |
|               |                              |                                         |                |                          |                        |                   |           |            |   |         |          |         |      |       |      |    |
|               |                              |                                         |                |                          |                        |                   |           |            |   |         |          |         |      |       |      |    |
|               |                              |                                         |                |                          |                        |                   |           |            |   |         |          |         |      |       |      |    |
|               |                              |                                         |                |                          |                        |                   |           |            |   |         |          |         |      |       |      |    |
|               |                              |                                         |                |                          |                        |                   |           |            |   |         |          |         |      |       |      |    |
|               |                              |                                         |                |                          |                        |                   |           |            |   |         |          |         |      |       |      |    |
|               |                              |                                         |                |                          |                        |                   |           | Prin       | t | Seve As | Auto Scr | n   Duo | Jate | Close | ! AD | ph |

*Figure 27. Setup – Edit/Delete Device screen* 

**2.** Review the values in the following fields:

| Field                       | Description                                                                                                    |
|-----------------------------|----------------------------------------------------------------------------------------------------|
| Device Type (1-6)           | Sets the device type.                                                                                                |
| RTU Address (1-6)           | Sets the RTU address for the device to be queried.                                                                   |
| Custom Name (1-6)           | Shows the custom name entered from Add device tab.                                                                   |
| Master Table Start<br>(1-6) | Shows where in the Master Table this device's entries begin.                                                         |
| Master Table End (1-6)      | Shows where in the Master Table that this device's entries end.                                                      |
| Register Start (1-6)        | Shows where in the Registers Table this device's entries begin. A value of 0 indicates the device is not configured. |
| Register End (1-6)          | Shows where in the Registers Table this device's entries end. A value of 0 indicates the device is not configured.   |
| Pack Master Table           | Deletes empty Master Table fields and makes the entries contiguous.                                                  |
| Pack Registers              | Deletes empty Registers Table fields and makes the entries contiguous.                                               |
| Status/Error                | Show the status error of the added devices                                                                           |

- 3. Click Apply to save any changes you have made to this screen.
- **4.** Click **Close** to return to the main ROCLINK 800 screen. Proceed to *Section 3.2* to configure the Master Table Screen.

#### 3.2 Master Table Screen

Use this screen to configure the Modbus Express master table. The module uses 50 Master Table entries (25 for each logical). To access this screen:

- From the Directory Tree, double-click User Display if you use ROC800 or Modules > Slot #, Modbus Express Mod if you use the FloBoss 107.
  - Note: For the FloBoss 107, the Slot # indicates the slot where you install your Modbus Express module. For example, if you install your Modbus Express module in slot 2, then you double-click Module > Slot 2, Modbus Express Mod from the directory tree.
- 2. Double-click Display #70 Modbus Express Module Master Table. The setup screen displays:

|       | ROCLINK 200 Modeling Suproce Modulo Master Table Remote Opting Cottle         |                             |          |                   |                    |                   |                    |                |                            |                |
|-------|-------------------------------------------------------------------------------|-----------------------------|----------|-------------------|--------------------|-------------------|--------------------|----------------|----------------------------|----------------|
|       | Rocentri do - Initiado esta press module - Master fable - Rende Optilis Chang |                             |          |                   |                    |                   |                    |                |                            |                |
|       | <i>-</i>                                                                      | X B B   @   Ø               | }₌       | Q1 Q2             | <u>√</u> 4 114     | 🔹   M             | · M·   🛱           | * 🕑            | I I I I                    | <b>≓</b> /? №? |
| Point | Number                                                                        | 1.MTb1.25                   | and      | МТЫ 1-25          |                    | 1                 |                    |                |                            |                |
| Foint | Number                                                                        |                             | ug. j    | MT011-20          |                    |                   |                    |                |                            |                |
| Mod   | lbus Exp                                                                      | oress Module - Master Table |          |                   |                    |                   |                    |                |                            |                |
|       | RTU<br>Addr                                                                   | Function Code               |          | Slave<br>Register | Master<br>Register | Number<br>of Reas | Conversion<br>Code | Comm<br>Status | Comm Status<br>Description | Device         |
| 1     | 0                                                                             | 0 - Disabled                | <b>•</b> |                   | 0                  | 0                 |                    | 0              | Inactive                   |                |
| 2     | 0                                                                             | 0 - Disabled                | ╡        | 0                 | 0                  | 0                 |                    | 0              | ,<br>Inactive              | <u> </u>       |
| 3     | 0                                                                             | 0 - Disabled                | T        | 0                 | 0                  | 0                 |                    | 0              | Inactive                   |                |
| 4     | 0                                                                             | 0 - Disabled                | -        | 0                 | 0                  | 0                 | 0 -                | 0              | Inactive                   |                |
| 5     | 0                                                                             | 0 - Disabled                | -        | 0                 | 0                  | 0                 | 0 -                | 0              | Inactive                   | <u> </u>       |
| 6     | 0                                                                             | 0 - Disabled                | •        | 0                 | 0                  | 0                 | 0 -                | 0              | Inactive                   |                |
| 7     | 0                                                                             | 0 - Disabled                | •        | 0                 | 0                  | 0                 | 0 🔻                | 0              | Inactive                   |                |
| 8     | 0                                                                             | 0 - Disabled                | -        | 0                 | 0                  | 0                 | 0 💌                | 0              | Inactive                   |                |
| 9     | 0                                                                             | 0 - Disabled                | -        | 0                 | 0                  | 0                 | 0 🔻                | 0              | Inactive                   |                |
| 10    | 0                                                                             | 0 - Disabled                | -        | 0                 | 0                  | 0                 | 0 💌                | 0              | Inactive                   |                |
| 11    | 0                                                                             | 0 - Disabled                | -        | 0                 | 0                  | 0                 | 0 🔻                | 0              | Inactive                   |                |
| 12    | 0                                                                             | 0 - Disabled                | -        | 0                 | 0                  | 0                 | 0 🔻                | 0              | Inactive                   |                |
| 13    | 0                                                                             | 0 - Disabled                | •        | 0                 | 0                  | 0                 | 0 🔻                | 0              | Inactive                   |                |
| 14    | 0                                                                             | 0 - Disabled                | •        | 0                 | 0                  | 0                 | 0 🔻                | 0              | Inactive                   |                |
| 15    | 0                                                                             | 0 - Disabled                | -        | 0                 | 0                  | 0                 | 0 💌                | 0              | Inactive                   |                |

Figure 28. Master Table screen

3. Review the values in the following fields:

| Field        | Description                                     |
|--------------|-------------------------------------------------|
| Point Number | Selects the Modbus master table to configure.   |
|              | Click 💌 to display all available master tables. |

| Field                                 | Description                                                                                                    |  |  |  |  |
|---------------------------------------|----------------------------------------------------------------------------------------------------|--|--|--|--|
| <b>RTU Address</b> (1-25), (26-50)    | Sets the RTU address for the device to be queried.                                                                                                    |  |  |  |  |
|                                       | <ul> <li>Note: The Master Table screen has two continuous sections; rows 1-25 and rows 26- 50. Rows 1-25 are shown by default. Select 2 - MTbl 26-50 using the Point Number field to access rows 26-50.</li> </ul>              |  |  |  |  |
| <b>Function Code</b> (1-25), (26-50)  | Sets the Modbus function code to be sent to the device. Click 🔽 to display all valid function codes.                                                                                                    |  |  |  |  |
|                                       | <ul> <li>Note: The Master Table screen has two continuous sections; rows 1-25 and rows 26- 50. Rows 1-25 are shown by default. Select 2 - MTbl 26-50 using the Point Number field to access rows 26-50.</li> </ul>              |  |  |  |  |
| <b>Slave Register</b> (1-25), (26-50) | Sets the starting register number from which data is drawn from the device. Valid values are 1 to 65535.                                                                                                    |  |  |  |  |
|                                       | Note: The Master Table screen has two<br>continuous sections; rows 1-25 and rows<br>26- 50. Rows 1-25 are shown by default.<br>Select <b>2 - MTbl 26-50</b> using the <b>Point</b><br><b>Number</b> field to access rows 26-50. |  |  |  |  |
| Master Register<br>(1-25), (26-50)    | Sets the starting register number into which data is stored on the device. Valid values are 1 to 65535.                                                                                                    |  |  |  |  |
|                                       | <ul> <li>Notes:</li> <li>This number corresponds to the Value field<br/>on the Register screen.</li> </ul>                                                                                                    |  |  |  |  |
|                                       | <ul> <li>The Master Table screen has two<br/>continuous sections; rows 1-25 and rows<br/>26- 50. Rows 1-25 are shown by default.<br/>Select 2 - MTbl 26-50 using the Point<br/>Number field to access rows 26-50.</li> </ul>    |  |  |  |  |
| Number of Registers                   | Sets the total number of registers to poll.                                                                                                    |  |  |  |  |
| (1-25), (26-50)                       | Note: The Master Table screen has two<br>continuous sections; rows 1-25 and rows<br>26- 50. Rows 1-25 are shown by default.<br>Select 2 - MTbl 26-50 using the Point<br>Number field to access rows 26-50.                      |  |  |  |  |

| Field                                  | Description                                                                                                    |  |  |  |  |  |
|----------------------------------------|----------------------------------------------------------------------------------------------------|--|--|--|--|--|
| <b>Conversion Code</b> (1-25), (26-50) | Sets the type of conversion performed (if any)<br>on data before it is either sent to the host or<br>written to the FloBoss 107 or ROC800. The<br>conversions accommodate differences in data<br>types between the devices. Conversion codes<br>affect Function Codes 3, 4, 6, and 15. Click <b>•</b><br>to display all valid conversion codes:<br>0 = No Conversion<br>25 = Any type to FLOAT<br>26 = Any type to Signed short<br>27 = Any type to signed long<br>28 = Any type to unsigned short<br>29 = Any type to unsigned long<br>30 = Any type to unsigned long $0,1,2,358 = Any$ type to signed long $1,0,3,259 = Any$ type to signed long $2,3,0,160 = Any$ type to unsigned long $3,2,1,061 = Any$ type to unsigned long $1,0,3,263 = Any$ type to unsigned long $2,3,0,164 = Any$ type to unsigned long $3,2,1,065-72 = IEEE$ Floating Point Number |  |  |  |  |  |
|                                        | Note: The Master Table screen has two<br>continuous sections; rows 1-25 and rows<br>26- 50. Rows 1-25 are shown by default.<br>Select 2 - MTbl 26-50 using the Point                                                                                                    |  |  |  |  |  |
| <b>Comm Status</b> (1-25),             | This <b>read-only</b> field shows the status of the                                                                                                    |  |  |  |  |  |
| (26-50)                                | <ul> <li>query.</li> <li>Note: The Master Table screen has two continuous sections; rows 1-25 and rows 26- 50. Rows 1-25 are shown by default. Select 2 - MTbl 26-50 using the Point Number field to access rows 26-50.</li> </ul>                                                                                                    |  |  |  |  |  |
| Comm Status                            | Provides a description for the comm status                                                                                                    |  |  |  |  |  |
| Decomption                             | 0 Inactive                                                                                                    |  |  |  |  |  |
|                                        | 1 Timeout Error                                                                                                    |  |  |  |  |  |
|                                        | 2 Addr Check                                                                                                    |  |  |  |  |  |
|                                        | 3 Function Code Error.                                                                                                    |  |  |  |  |  |
|                                        | 4 Num of Exp Bytes                                                                                                    |  |  |  |  |  |
|                                        | 5 RCV Slave Resp                                                                                                    |  |  |  |  |  |
|                                        | 7 CRC/LRC Check                                                                                                    |  |  |  |  |  |
|                                        | 8 Valid Response Received                                                                                                    |  |  |  |  |  |
|                                        | 128 Write Data Error                                                                                                    |  |  |  |  |  |
|                                        | 129 Acc Dev Data                                                                                                    |  |  |  |  |  |
|                                        | 130 Master Table Error                                                                                                    |  |  |  |  |  |
|                                        | 131 Trans Timeout                                                                                                    |  |  |  |  |  |
|                                        | 144 Tx/Rx Buff Ovr                                                                                                    |  |  |  |  |  |

| Field                  | Description                                                                                                    |  |  |  |
|------------------------|----------------------------------------------------------------------------------------------------|--|--|--|
|                        | 145 Invalid Func #                                                                                                    |  |  |  |
| Device (1-25), (26-50) | Shows the custom name of the device.                                                                                                    |  |  |  |
|                        | Note: The Master Table screen has two<br>continuous sections; rows 1-25 and rows<br>26- 50. Rows 1-25 are shown by default.<br>Select <b>2 - MTbl 26-50</b> using the <b>Point</b><br><b>Number</b> field to access rows 26-50. |  |  |  |

- 4. Click Apply to save any changes you have made to this screen.
- 5. Click Close to return to the ROCLINK 800 screen. Proceed to *Section 3.3* to configure the Register screen.

#### 3.3 Registers Screen

The module uses 200 registers (50 for each logical) to store data read from or written to the devices. All register values are in float or register data types that depend on the conversion codes you use. To access this screen:

- From the Directory Tree, double-click User Display if you use ROC800 or Modules > Slot #, Modbus Express Mod if you use the FloBoss 107.
  - Note: For the FloBoss 107, the Slot # indicates the slot where you install your Modbus Express module. For example, if you install your Modbus Express module in slot 2, then you double-click Module > Slot 2, Modbus Express Mod from the directory tree.
- 2. Double-click Display #71 Modbus Express Module Registers. The Registers screen displays:

| 📟 RC  | OCLINK 800 - [R               | Registers - Remot             | e Oprtns Cntrir]                  |                   |                           |                         |              |        |           |               | - 0            | X        | _ |
|-------|-------------------------------|-------------------------------|-----------------------------------|-------------------|---------------------------|-------------------------|--------------|--------|-----------|---------------|----------------|----------|---|
| 🕮 E   | ile <u>E</u> dit <u>V</u> iev | v <u>R</u> OC <u>C</u> onfigu | ure <u>M</u> eter <u>U</u> tiliti | ies <u>I</u> ools | Window Hel                | p                       |              |        |           |               |                | . 0      | × |
| D 🖨   | 🖬   X 🖻 🖻                     | 1601                          | ્ય 🔍 🙌 🖬 🕶                        | ዘላ 🖪 🖉            | * 🕑 🖬 🖺                   | 📓 🔟 🛒 💡                 | K?           |        |           |               |                |          |   |
| Point | Number: 1-Re                  | g 1-50 💌                      | Tag: Reg 1-50                     |                   |                           |                         |              |        |           |               |                |          | - |
| Moc   | bus Express Mo                | dule - Master Tabl            | e                                 |                   |                           |                         |              |        |           |               |                |          |   |
|       | Register Value<br>Integer     | Register Value<br>Float       | Register Tag                      |                   | Register Value<br>Integer | Register Value<br>Float | Register Tag |        |           |               |                |          |   |
| 1     | 0                             | 0.0                           |                                   | 26                | 0                         | 0.0                     |              |        |           |               |                |          |   |
| 2     | 0                             | 0.0                           |                                   | 27                | 0                         | 0.0                     |              |        |           |               |                |          | _ |
| 3     | 0                             | 0.0                           |                                   | 28                | 0                         | 0.0                     |              |        |           |               |                |          |   |
| 4     | 0                             | 0.0                           |                                   | 29                | 0                         | 0.0                     |              |        |           |               |                |          |   |
| 5     | 0                             | 0.0                           |                                   | 30                | 0                         | 0.0                     |              |        |           |               |                |          |   |
| 6     | 0                             | 0.0                           |                                   | 31                | 0                         | 0.0                     |              |        |           |               |                |          |   |
| 7     | 0                             | 0.0                           |                                   | 32                | 0                         | 0.0                     |              |        |           |               |                |          |   |
| 8     | 0                             | 0.0                           |                                   | 33                | 0                         | 0.0                     |              |        |           |               |                |          |   |
| 9     | 0                             | 0.0                           |                                   | 34                | 0                         | 0.0                     |              |        |           |               |                |          |   |
| 10    | 0                             | 0.0                           |                                   | 35                | 0                         | 0.0                     |              |        |           |               |                |          |   |
| 11    | 0                             | 0.0                           |                                   | 36                | 0                         | 0.0                     |              |        |           |               |                |          |   |
| 12    | 0                             | 0.0                           |                                   | 37                | 0                         | 0.0                     |              |        |           |               |                |          |   |
| 13    | 0                             | 0.0                           |                                   | 38                | 0                         | 0.0                     |              |        |           |               |                |          |   |
| 14    | 0                             | 0.0                           |                                   | 39                | 0                         | 0.0                     |              |        |           |               |                |          |   |
| 15    | 0                             | 0.0                           |                                   | 40                | 0                         | 0.0                     |              |        |           |               |                |          |   |
| 16    | 0                             | 0.0                           |                                   | 41                | 0                         | 0.0                     |              |        |           |               |                |          |   |
| 17    | 0                             | 0.0                           |                                   | 42                | 0                         | 0.0                     |              |        |           |               |                |          |   |
| 18    | 0                             | 0.0                           |                                   | 43                | 0                         | 0.0                     |              |        |           |               |                |          |   |
| 19    | 0                             | 0.0                           |                                   | 44                | 0                         | 0.0                     |              |        |           |               |                |          |   |
| 20    | 0                             | 0.0                           |                                   | 45                | 0                         | 0.0                     |              |        |           |               |                |          |   |
| 21    | 0                             | 0.0                           |                                   | 46                | 0                         | 0.0                     |              |        |           |               |                |          |   |
| 22    | 0                             | 0.0                           |                                   | 47                | 0                         | 0.0                     |              |        |           |               |                |          |   |
| 23    | 0                             | 0.0                           |                                   | 48                | 0                         | 0.0                     |              |        |           |               |                |          |   |
| 24    | 0                             | 0.0                           |                                   | 49                | 0                         | 0.0                     |              |        |           |               |                |          |   |
| 25    | 0                             | 0.0                           |                                   | 50                | 0                         | 0.0                     |              |        |           |               |                |          |   |
|       |                               |                               |                                   |                   |                           |                         |              |        |           |               |                |          |   |
|       |                               |                               |                                   |                   |                           |                         | Print        | Save A | Auto Scan | Close         | l . Ann        | . 1      |   |
| • 1   |                               |                               |                                   |                   |                           |                         |              |        |           | <u>_</u> .550 | 1 <u>• Obb</u> | <u>y</u> | - |
| •     |                               |                               |                                   |                   |                           |                         |              |        |           | ONLUNE        | 9.43           | ►<br>PM  | 1 |
|       |                               |                               |                                   |                   |                           |                         |              |        |           |               |                |          |   |

Figure 29. Registers screen

| Field                                                                              | Description                                                                                                    |  |  |
|------------------------------------------------------------------------------------|----------------------------------------------------------------------------------------------------|--|--|
| Point Number                                                                       | Selects one of the four register logicals. Click 💌 to display all available Registers tables.                                                                                                    |  |  |
| Тад                                                                                | Sets a unique identifier for the selected table.                                                                                                    |  |  |
| <b>Register Value</b><br>Integer (1-50), (51-<br>100), (101-150), and<br>(151-200) | <ul> <li>Shows or sets the integer value for each register.</li> <li>Note: The Registers table screen has four continuous sections; rows 1-50, rows 51-100, rows 101-150, and rows 151-200. Rows 1-50 are shown by default. Select 2 - Reg 51-100 using the Point Number field to access rows 51-100. Use the other Point Number options to access the rest of the rows.</li> </ul>  |  |  |
| <b>Register Value Float</b> (1-50), (51-100), (101-150), and (151-200)             | <ul> <li>Shows or sets the floating value for each register.</li> <li>Note: The Registers table screen has four continuous sections; rows 1-50, rows 51-100, rows 101-150, and rows 151-200. Rows 1-50 are shown by default. Select 2 - Reg 51-100 using the Point Number field to access rows 51-100. Use the other Point Number options to access the rest of the rows.</li> </ul> |  |  |

**3.** Review—and change as necessary—the values in the following fields:

| Field                                                          | Description                                                                                                    |  |  |  |
|----------------------------------------------------------------|----------------------------------------------------------------------------------------------------|--|--|--|
| <b>Register Tag</b> (1-50), (51-100), (101-150), and (151-200) | <ul> <li>Shows or sets a unique identifier for each register.</li> <li>Note: The Registers table screen has four continuous sections; rows 1-50, rows 51-100, rows 101-150, and rows 151-200. Rows 1-50 are shown by default. Select 2 - Reg 51-100 using the Point Number field to access rows 51-100. Use the other Point Number options to access the rest of the rows.</li> </ul> |  |  |  |
| <b>Device</b> (1-50), (51-100), (101-150), and (151-200)       | <ul> <li>Shows the device's custom name.</li> <li>Note: The Registers table screen has four continuous sections; rows 1-50, rows 51-100, rows 101-150, and rows 151-200.</li> <li>Rows 1-50 are shown by default. Select 2 - Reg 51-100 using the Point Number field to access rows 51-100. Use the other Point Number options to access the rest of the rows.</li> </ul>             |  |  |  |

**4.** Click **Close** to return to the ROCLINK 800 screen. Proceed to *Section 3.4* to configure the Expanded Registers screen.

#### 3.4 Expanded Regs Screen

Use this screen to configure the Expanded Registers. To access this screen:

- From the Directory Tree, double-click User Display if you use ROC800 or Modules > Slot #, Modbus Express Mod if you use the FloBoss 107.
  - Note: For the FloBoss 107, the Slot # indicates the slot where you install your Modbus Express module. For example, if you install your Modbus Express module in slot 2, then you doubleclick Module > Slot 2, Modbus Express Mod from the directory tree.
- Double-click Display #72 Modbus Express Module Expanded Regs. The Expanded Registers screen displays:
| ROCLINK 800 - [Expanded Regs - Remote Oprtns Cntrir] |             |               |                 |                   |         |               | _ 0    | X   |
|------------------------------------------------------|-------------|---------------|-----------------|-------------------|---------|---------------|--------|-----|
| File Edit View BOC Configure Meter Utilities Tools   | Window Help |               |                 |                   |         |               | -      | . 8 |
| pint Number: 1 - Exp Reg 1 Tag: Exp Reg 1            |             |               |                 |                   |         |               |        |     |
| Vodbus Express Module - Expanded Registers           |             |               |                 |                   |         |               |        |     |
| Even ded Devides Conferencies                        |             |               |                 |                   |         |               |        |     |
| Link to Register: 0 Register Type: Disabled          | d 🔻         |               |                 |                   |         |               |        |     |
| Active Alarms:                                       | 0           |               |                 |                   |         |               |        |     |
| 1                                                    |             |               |                 |                   |         |               |        |     |
|                                                      |             |               |                 |                   |         |               |        |     |
|                                                      |             |               |                 |                   |         |               |        |     |
|                                                      |             |               |                 |                   |         |               |        |     |
|                                                      |             |               |                 |                   |         |               |        |     |
|                                                      |             |               |                 |                   |         |               |        |     |
|                                                      |             |               |                 |                   |         |               |        |     |
|                                                      |             |               |                 |                   |         |               |        |     |
|                                                      |             |               |                 |                   |         |               |        |     |
|                                                      |             |               |                 |                   |         |               |        |     |
|                                                      |             |               |                 |                   |         |               |        |     |
|                                                      |             |               |                 |                   |         |               |        |     |
|                                                      |             |               |                 |                   |         |               |        |     |
|                                                      |             |               |                 |                   |         |               |        |     |
|                                                      |             |               |                 |                   |         |               |        |     |
|                                                      |             |               |                 |                   |         |               |        |     |
|                                                      |             |               |                 |                   |         |               |        |     |
|                                                      |             |               |                 |                   |         |               |        |     |
|                                                      |             |               |                 |                   |         |               |        |     |
|                                                      |             |               |                 |                   |         |               |        |     |
|                                                      |             |               |                 |                   |         |               |        |     |
|                                                      |             | <u>P</u> rint | <u>S</u> ave As | Aut <u>o</u> Scan | Dupdate | <u>C</u> lose | ! Appl | iy  |

Figure 30. Expanded Registers screen, Register Type – Disabled

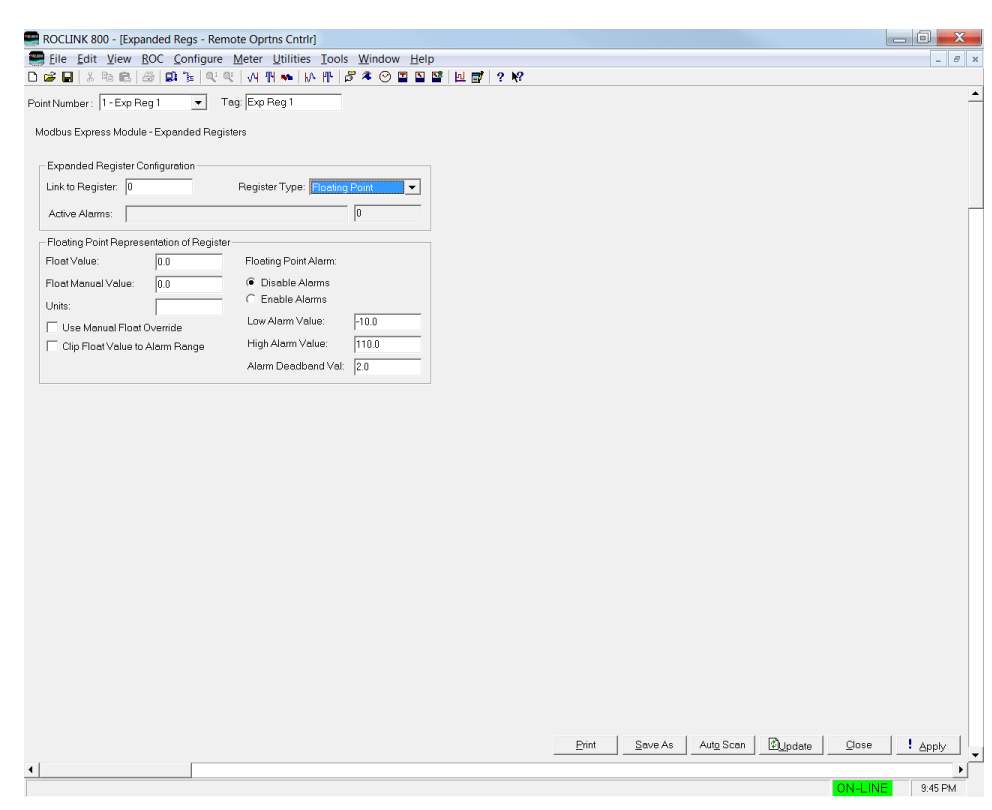

Figure 31. Expanded Registers screen, Register Type – Floating Point

| ROCLINK 800 - [Expanded Regs - Remote Oprtns Cntrir] |                                     | _ 0 <mark>_ X</mark> |
|------------------------------------------------------|-------------------------------------|----------------------|
| Eile Edit View BOC Configure Meter Utilities Too     | ols <u>W</u> indow <u>H</u> elp     | - 8 ×                |
|                                                      | ♂ ▲ ⊙ ⊑ ≌ ≌   ⊡ 🛒   ? №             |                      |
| Point Number: 1 - Exp Reg 1 💌 Tag: Exp Reg 1         |                                     | -                    |
| Modbus Express Module - Expanded Registers           |                                     |                      |
| Evented Devides Conferentian                         |                                     |                      |
| Link to Begister 0 Begister Type:                    | ar T                                |                      |
|                                                      |                                     | _                    |
| Adive Alems.                                         | lo.                                 |                      |
| Integer Representation of Register                   |                                     |                      |
| Integer Value. 0 Integer Alarm:                      |                                     |                      |
| C Enable Alarms                                      |                                     |                      |
| Low Alarm Value:                                     | 0                                   |                      |
| Clip Int Value to Alarm Range High Alarm Value:      | 110                                 |                      |
| Show Integer Bits     Alarm Deadband Veri            | al: 2                               |                      |
|                                                      |                                     |                      |
|                                                      |                                     |                      |
|                                                      |                                     |                      |
|                                                      |                                     |                      |
|                                                      |                                     |                      |
|                                                      |                                     |                      |
|                                                      |                                     |                      |
|                                                      |                                     |                      |
|                                                      |                                     |                      |
|                                                      |                                     |                      |
|                                                      |                                     |                      |
|                                                      |                                     |                      |
|                                                      |                                     |                      |
|                                                      |                                     |                      |
|                                                      |                                     |                      |
|                                                      |                                     |                      |
|                                                      | <u>Phint</u> Save As Auto Scan @Upi | Jate Llose Apply     |
|                                                      |                                     | ON-LINE 9:46 PM      |

Figure 32. Expanded Registers screen, Register Type – Integer

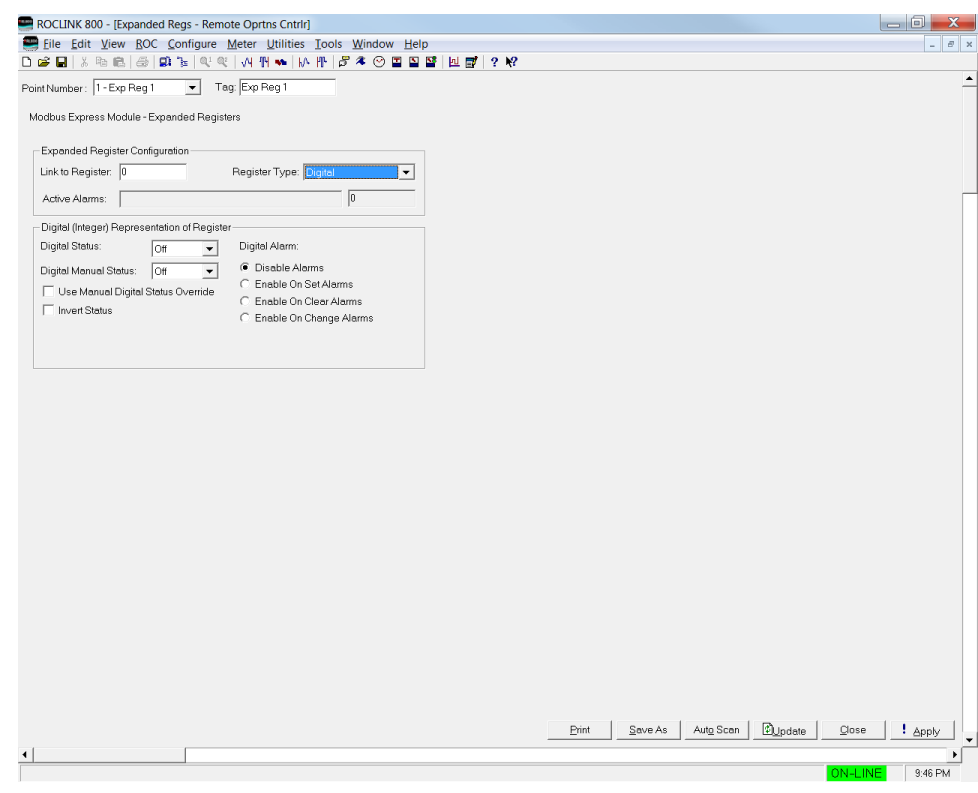

Figure 33. Expanded Registers screen, Register Type – Digital

3. Review—and change as necessary—the values in the following fields:

| Field            | Description                                                |                                                                                                    |  |  |  |  |  |
|------------------|------------------------------------------------------------|----------------------------------------------------------------------------------------------------|--|--|--|--|--|
| Point Number     | Selects one of the twenty-five expanded register logicals. |                                                                                                    |  |  |  |  |  |
| Тад              | Sets a unique identifie<br>register table.                 | Sets a unique identifier for the selected expanded register table.                                                                                                    |  |  |  |  |  |
| Link to Register | Set which register the                                     | expanded register maps to.                                                                                                    |  |  |  |  |  |
| Register Type    | Sets the register type                                     |                                                                                                    |  |  |  |  |  |
|                  | Float Value                                                | Shows the live floating value<br>for the register. This<br>parameter shows <b>only</b> when<br><b>Register Type</b> is set to<br><b>Floating Point.</b>                         |  |  |  |  |  |
|                  | Float Manual<br>Value                                      | Sets the manual float value<br>for the register. This<br>parameter shows <b>only</b> when<br><b>Register Type</b> is set to<br><b>Floating Point.</b>                           |  |  |  |  |  |
|                  | Units                                                      | Configures the units for the<br>register. This parameter<br>shows <b>only</b> when <b>Register</b><br><b>Type</b> is set to <b>Floating</b><br><b>Point</b> or <b>Integer</b> . |  |  |  |  |  |
|                  | Floating Point<br>Alarm                                    | Sets the floating alarm. This<br>parameter shows <b>only</b> when<br><b>Register Type</b> is set to<br><b>Floating Point</b> .                                                  |  |  |  |  |  |
|                  | Low Alarm Value                                            | Sets the low alarm value.<br>This parameter shows <b>only</b><br>when <b>Register Type</b> is set<br>to <b>Floating Point</b> .                                                 |  |  |  |  |  |
|                  | High Alarm Value                                           | Sets the high alarm value.<br>This parameter shows <b>only</b><br>when <b>Register Type</b> is set<br>to <b>Floating Point</b> or <b>Integer</b> .                              |  |  |  |  |  |
|                  | Alarm Deadband<br>Val.                                     | Sets the alarm deadband<br>value. This parameter shows<br>only when Register Type is<br>set to Floating Point or<br>Integer.                                                    |  |  |  |  |  |
|                  | Use Manual Float<br>Override                               | Configures float override.<br>This parameter shows <b>only</b><br>when <b>Register Type</b> is set<br>to <b>Floating Point</b> or <b>Integer</b> .                              |  |  |  |  |  |
|                  | Clip Float Value to<br>Alarm Range                         | Sets float value clipping.<br>This parameter shows <b>only</b><br>when <b>Register Type</b> is set<br>to <b>Floating Point</b> .                                                |  |  |  |  |  |

| Field | Description                              |                                                                                                    |
|-------|------------------------------------------|----------------------------------------------------------------------------------------------------|
|       | Integer Value                            | Shows the live integer value<br>for the register. This<br>parameter shows <b>only</b> when<br><b>Register Type</b> is set to<br><b>Integer</b> .                                                                                                    |
|       | Integer Manual<br>Value                  | Sets the manual integer<br>value for the register. This<br>parameter shows <b>only</b> when<br><b>Register Type</b> is set to<br><b>Integer</b> .                                                                                                    |
|       | Integer Alarm                            | Sets the integer alarm. This parameter shows <b>only</b> when <b>Register Type</b> is set to <b>Integer</b> .                                                                                                    |
|       | Use Manual Int<br>Override               | Configures float override.<br>This parameter shows <b>only</b><br>when <b>Register Type</b> is set<br>to <b>Integer</b> .                                                                                                    |
|       | Clip Int Value to<br>Alarm Range         | Sets integer clipping to<br>alarm range. This parameter<br>shows <b>only</b> when <b>Register</b><br><b>Type</b> is set to <b>Integer</b> .                                                                                                    |
|       | Show Integer Bits                        | Shows integers as bits. This<br>parameter shows <b>only</b> when<br><b>Register Type</b> is set to<br><b>Integer</b> .                                                                                                    |
|       | Digital Status                           | Enables or disables the<br>digital register type. This<br>parameter shows <b>only</b> when<br><b>Register Type</b> is set to<br><b>Digital</b> .                                                                                                    |
|       | Digital Manual<br>Status                 | Sets the manual digital<br>status for the register. This<br>parameter shows <b>only</b> when<br><b>Register Type</b> is set to<br><b>Digital</b> .                                                                                                    |
|       | Digital Alarm                            | Sets the digital alarm mode.<br>The digital alarm selections<br>include: disable alarms,<br>enable on set alarms, enable<br>on clear alarms, and enable<br>on change alarms. This<br>parameter shows <b>only</b> when<br><b>Register Type</b> is set to<br><b>Digital</b> . |
|       | Use Manual<br>Digital Status<br>Override | Enables manual digital<br>status override. This<br>parameter shows <b>only</b> when<br><b>Register Type</b> is set to<br><b>Digital</b> .                                                                                                    |

| Field         | Description      |                                                                                                    |
|---------------|------------------|----------------------------------------------------------------------------------------------------|
|               | Invert Status    | Sets user interface options.<br>This parameter displays<br><b>only</b> when you select <b>Digital</b><br>as the <b>Register Type</b> . |
| Active Alarms | Shows the active | alarms.                                                                                                    |

**4.** Click **Close** to return to the ROCLINK 800 screen. Proceed to *Section 3.5* to save the configuration.

## 3.5 Saving the Configuration

Whenever you modify or change the configuration, it is a good practice to save the final configuration to memory. To save the configuration:

1. Select **ROC** > **Flags**. The Flags screen displays:

| Flags                                   | 2 ×                           |
|-----------------------------------------|-------------------------------|
| Flags Advanced                          |                               |
| Restart                                 | Restore Configuration         |
| <u>₩</u> arm Start                      | From Factory <u>D</u> efaults |
| <u>C</u> old Start                      | Clear                         |
| Cold Start & Clear Alarms               | History Configuration & Data  |
| Cold Start & Clear Events               | - Flash Memory                |
| Cold Start & Clear F <u>S</u> Ts        | Save Configuration            |
| Cold Start & Clear <u>H</u> istory Data | Clear                         |
| Cold Start & Clear ALL                  | Flash Write Status :          |
|                                         |                               |
| Dupdate                                 | ✓ OK XCancel ! Apply          |

Figure 34. Flags

2. Click Save Configuration. A verification message displays:

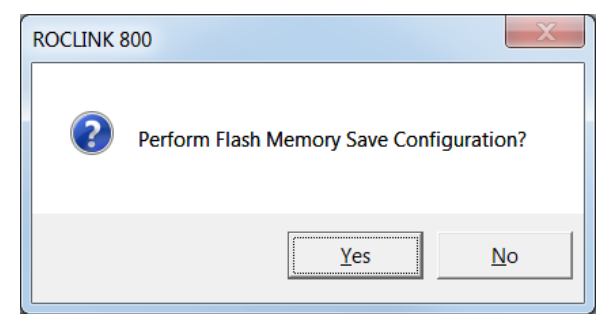

Figure 35. Save Verification

**3.** Click **Yes** to begin the save process. The Flash Write Status field on the Flags screen displays *In Progress*. When the process ends, the Flash Write Status field on the Flags screen displays *Completed*.

- **4.** Click **Update** on the Flags screen. This completes the process of saving your new configuration.
- **Note:** For archive purposes, you should also save this configuration to your PC's hard drive or a removable media (such as a flash drive) using the **File** > **Save Configuration** option on the ROCLINK 800 menu bar.

# Chapter 4 – Usage

This chapter describes quick start procedures and best practices for the Modbus Express module.

# 4.1 Quick Start Procedures

Adding a Device using<br/>Defaults SettingsFrom the Setup (Display #69) Configuration Screen, select the Add<br/>Device tab. A green box around the Device area indicates the portion of<br/>the display that is active.

- Select a device from the Device Type pull-down menu and click the Apply button. (If the device is not using the factory default RTU address, you may optionally enter a custom address and a short custom name for the device. When you leave those fields empty, the Modbus Express module uses the program defaults.)
- 2. Click Update. The Status/Error box shows a Ready to Add message and the green box highlights the Edit and Add Device buttons.

Note: It takes time before the changes to propagate.

**3.** Click the **Add Device** button. After a moment, click **Update**. The **Status/Error** box displays **Device Added** message.

To verify if you successfully added the device, select the Edit/Delete Device tab from the Setup configuration screen. The screen shows all the devices you added with the default RTU Address and Custom Name. Other entries will show where in the Master Table the device is (start to end) and where in the Registers table the device registers are (start to end).

To begin polling, select the Configure tab of the Setup configuration screen, select Enabled from the Continuous Polling section and click Apply. Click Auto Scan to enable auto refresh of the display (remember to turn it off later), or click Update periodically to verify if the Good Messages count is increasing. If Bad Messages count increases, the device is either incorrectly wired or the comm port settings do not match the default communication settings the Modbus Express module uses.

The **Modbus Express Module - Master Table (Display #70)** screen also displays the entries of the device you add for further verification. The Comm Status and Comm Status Description columns indicate the statuses of each Master Table entry.

To check if the data are being polled from the device, view the **Modbus Express Module - Registers (Display #71)** screen and check if the Register entry of the device you add (either in the Integer column or Floating column) contains a value other than 0 or 0.0.

| Deleting a Device | To delete a device: |
|-------------------|---------------------|
|-------------------|---------------------|

- 1. Open the Edit/Delete Device tab of the Setup (Display #69) configuration screen.
- Check the box(es) of the device(s) you wanted to delete then click Apply.
- **3.** Click Update. The Status/Error field should show Ready to Delete/Pack.
- Click the Delete/Pack then wait a moment before you click Update. The Status/Error shows Device Deleted. This resets the device entries to empty or zero values.

#### Note:

- If desired, you can reset the Starting Request and Number of Request Values using the Configure tab of the Setup (Display #69) configuration screen.
- The Modbus Express module ignores empty Master Table entries.

# Packing the Master<br/>Table/RegistersIf you delete a device, you may leave gaps in the Master Table or<br/>Registers table. For example, if you add three devices and the first<br/>device takes Master Table entries 1-3, the second takes entries 4-9, and<br/>the third takes entries 10-15, the deletion of the second device leaves<br/>entries 4-9 empty.

If this is undesirable, you can check the **Pack Master Table** the **Edit/Delete Device** tab of the **Modbus Express Module – Setup** (**Display #69**) configuration screen to remove the empty entries. So, If you select **Pack Master Table** the first device still occupies entries 1-3, the former third device (originally entries 10-15) moves down to 5-10 and so on. The same thing applies to the Registers. This is to make more contiguous empty entries in the tables for adding new devices.

You can access the Advanced mode using the Add Device tab on the Modbus Express Module – Setup (Display #69) configuration screen.

When you enable the Advanced mode, you can override the automatic

## Disabling Automatic Comm Port or Master Mode Configuration (Advanced Mode)

Setting of the Master Mode and the comm port settings. When you uncheck the Set Master Mode Start/Num Reqs, the module prevents the automatic setting of the Master Mode such as setting the starting entry and the number of requests. When you uncheck the Set Comm Port to Defaults, the module prevents automatic configuration of the RS485.

If you add a device with different comm port settings than factory defaults, enable the **Advanced** mode and uncheck Set **Comm Port Device Defaults**.

| Overriding Custom<br>Table Index Entries<br>(Advanced Mode) | When in <b>Advanced</b> mode, you can specify the location of your<br>device's entries in the Master Table and Registers table. If you specify<br><b>Master Table Start</b> to be 10, the device's Master Table entries start at<br>10. If a device is already present or if table spaces are not enough to<br>accommodate the entries, the module returns an error. The same thing<br>applies for device registers if you specify the <b>Registers Start</b> value.                                                                                                    |  |  |  |  |  |  |
|-------------------------------------------------------------|----------------------------------------------------------------------------------------------------|--|--|--|--|--|--|
|                                                             | This feature is applicable if you are sectioning your device's entries in<br>the Registers table. Since each Registers table is made up of four<br>columns with 25 registers each (1-25, 26-75, etc.), you can add a<br>device with less than 25 registers at entry 1, then the second device at<br>entry 26, the third device at entry 76, and so on. This places the device<br>entries in each column of the Registers table. This feature does not<br>affect any process.                                                                                                    |  |  |  |  |  |  |
| Adding Extra Modbus<br>Registers<br>(Advanced Mode)         | You can add up to eight additional Master Table entries for the device<br>to enable polling of additional custom device registers. You can add<br>any device registers. After you add the device, these registers appear in<br>the Master Table and Registers entry for the device. If you delete the<br>device, the module deletes these additional entries along with the<br>default entries. The entries also move along with default entries if you<br>pack the Master Table or Registers.                                                                                                    |  |  |  |  |  |  |
|                                                             | You can set a custom Register tag name for each extra modbus register. If you add and entry that polls multiple registers and only entered the description of first entry, the first Register uses the description name you enter plus a generated name of "+RegXXX" where "XXX" is an offset from the Register value. For example, if you enter "Volume" in the first register at register 3000, you first register name is "Volume" plus "+Reg3002", "+Reg3004", etc. You can change these generated names in the <b>Modbus Express Modules - Registers (Display #71)</b> configuration screen. |  |  |  |  |  |  |
| Manually Adding<br>Master Table and                         | You can configure the Modbus Express module manually to add devices that are not natively supported by the module.                                                                                                    |  |  |  |  |  |  |
| Registers                                                   | You must manually configure the Master Table start and end request<br>entries to include any manual Master Table entries you add. You must<br>enable <b>Continuous Polling</b> using the Configure tab of the <b>Setup</b><br>configuration screen.                                                                                                    |  |  |  |  |  |  |
|                                                             | <b>Note:</b> Any devices added by Express Mode will not overwrite any manual entries made by the user.                                                                                                    |  |  |  |  |  |  |

# 4.2 Best Practices

| Monitor the Good<br>Messages Counter        | When you enable Continuous Polling, the Good Messages counter<br>increments for each line in the Master Table that is successfully polled.<br>Any FST or other application that monitors Modbus Express Registers<br>should verify that the Good Messages count is incrementing. If not, the<br>Registers data may not be accurate. If you detect this situation, check<br>the Master Table status. |
|---------------------------------------------|----------------------------------------------------------------------------------------------------|
|                                             | <b>Note:</b> The baud rate of the comm port, the number of slave registers<br>being polled in the Master Table, and the Request Delay value<br>all impact how often the Good Messages counter increments.<br>Reading the Register values may happen faster than the Modbus<br>Express module can retrieve data from the device(s).                                                                  |
| Check the Master Table<br>Comm Status field | If you configure a device is with ten Master Table entries, each entry<br>has a Comm Status value of 8 indicating that the last poll was<br>successful. If <b>Good Messages</b> value appears to stop incrementing, an<br>FST can scan through the Master Table <b>Comm Status</b> parameters for<br>the device and look for error indicators.                                                      |
|                                             | <b>Note:</b> Both Good Messages and Comm Status should be checked to verify an error. In the event of some failure of the Modbus Express module, such as the disconnected cable, the Comm Status values remain in the last successful polling but do not indicate any error.                                                                                                    |
|                                             | To verify errors:                                                                                                    |
|                                             | <b>1.</b> Check if the Good Messages has incremented since the last check.                                                                                                    |
|                                             | 2. If Good Messages does not increment, check Master Table –<br>Comm Status fields for the device being polled and check for non-<br>successful status codes.                                                                                                    |

**3.** Handle this potential error as needed.

# **Chapter 5 – Reference Materials**

This section provides tables of information on the point types the Modbus Express module uses.

For the FloBoss 107:

- Point Type 68 (Modbus Express Setup)
- Point Type 69 (Modbus Master Table)
- Point Type 70 (Modbus Registers)
- Point Type 71 (Modbus Expanded Registers)

For the ROC800:

- Point Type 247 (Modbus Express Setup)
- Point Type 248 (Modbus Master Table)
- Point Type 249 (Modbus Registers)
- Point Type 250 (Modbus Expanded Registers)

Point type 68 (for the FloBoss 107) or 247 (for the ROC800) contains configuration parameters for the Modbus Express App Module as a whole. There is a single logical for this point type.

| Parm<br># | Name              | Access | System or<br>User Update | Data Type | Length | Range                                      | Default      | Version | Description of functionality<br>and meaning of values                                                                                                    |
|-----------|-------------------|--------|--------------------------|-----------|--------|--------------------------------------------|--------------|---------|----------------------------------------------------------------------------------------------------|
| 0         | Point Tag ID      | R/W    | User                     | AC        | 10     | 0x20 → 0x7E for<br>each ASCII<br>character | "EasyMB Cfg" | 1.00    | Sets point type description                                                                                                    |
| 1         | Baud Rate         | R/W    | User                     | UINT8     | 1      | 0-3                                        | 3            | 1.00    | Sets the baud rate for the RS-<br>485 communication port.<br>0 = 2400<br>1 = 4800<br>2 = 9600<br>3 = 19200                                                                                                    |
| 2         | Data Bits         | R/W    | User                     | UINT8     | 1      | 0-1                                        | 8            | 1.00    | Sets the data bits.<br>7 = 7 bits<br>8 = 8 bits                                                                                                    |
| 3         | Stop Bits         | R/W    | User                     | UINT8     | 1      | 0-1                                        | 1            | 1.00    | Sets the stop bits.<br>1 = 1 bit<br>2 = 2 bits                                                                                                    |
| 4         | Parity            | R/W    | User                     | UINT8     | 1      | 0-2                                        | 0            | 1.00    | Sets the parity.<br>0 = None<br>1 = Odd<br>2 = Even                                                                                                    |
| 5         | Transmission Mode | R/W    | User                     | UINT8     | 1      | 0-1                                        | 0            | 1.00    | Controls the type of<br>transmission mode desired.<br>0 = RTU Mode<br>1 = ASCII Mode                                                                                                    |
| 6         | Byte Order        | R/W    | User                     | UINT8     | 1      | 0-1                                        | 0            | 1.00    | Controls which byte is sent out<br>first for floats, short integers,<br>and long integers.<br>0 = LSB first (Associated with<br>little-endian processors)<br>1 = MSB first (Associated with<br>big-endian processors) |

| Parm<br># | Name                       | Access | System or<br>User Update | Data Type | Length | Range            | Default | Version | Description of functionality<br>and meaning of values                                                                                                    |
|-----------|----------------------------|--------|--------------------------|-----------|--------|------------------|---------|---------|----------------------------------------------------------------------------------------------------|
| 7         | Master Poll Trigger        | R/W    | User                     | UINT8     | 1      | 0-1              | 0       | 1.00    | Controls the initiation of a<br>Modbus master polling<br>sequence.<br>0 = Idle<br>1 = Enable a one-time pass                                                                            |
| 0         |                            |        |                          |           | 4      | 0.055            | 0       | 4.00    | through the Master Table.                                                                                                    |
| 8         | Master Start Reg<br>Num    | R/W    | User                     | UINT8     | 1      | 0-255            | 0       | 1.00    | Sets on which row the scanning begins.                                                                                                    |
| 9         | Master Num<br>Requests     | R/W    | User                     | UINT8     | 1      | 0-255            | 0       | 1.00    | Sets the number of rows to be<br>polled. The polling starts on<br>what is set in Master Start Reg<br>Num.                                                                               |
| 10        | Master Cont Poll<br>Enable | R/W    | User                     | UINT8     | 1      | 0-1              | 0       | 1.00    | Controls whether the Modbus<br>master poll request sequence.<br>0 = Disabled<br>1 = Continuously poll the<br>configured Master Table, with a<br>Master Poll Delay between<br>each scan. |
| 11        | Master Poll Delay          | R/W    | User                     | UINT32    | 4      | 0-86400 (24 hrs) | 1       | 1.00    | Contains the delay time in<br>seconds between continuous<br>master poll requests (Continous<br>poll mode only).                                                                         |
| 12        | Master Poll Timeout        | R/W    | User                     | UINT16    | 4      | 0-3600 (1 hr)    | 1       | 1.00    | Contains the amount of time in<br>seconds the module will wait for<br>a response from a device<br>before marking it as timeout<br>error.                                                |
| 13        | Master Poll Retries        | R/W    | User                     | UINT8     | 1      | 0-255            | 3       | 1.00    | Sets the number of times a<br>Master Table row will be retried<br>in the event of a timeout.                                                                                            |
| 14        | Number of Good<br>Msgs     | R/W    | System                   | UINT32    | 4      | 0-4294967295     | 0       | 1.00    | Indicates the number of good<br>Modbus responses received<br>from all devices.                                                                                                    |

| Parm<br># | Name                 | Access | System or<br>User Update | Data Type | Length | Range                                      | Default | Version | Description of functionality<br>and meaning of values                                                                                                    |
|-----------|----------------------|--------|--------------------------|-----------|--------|--------------------------------------------|---------|---------|----------------------------------------------------------------------------------------------------|
| 15        | Number of Bad Msgs   | R/W    | System                   | UINT32    | 4      | 0-4294967295                               | 0       | 1.00    | Indicates the number of bad<br>Modbus responses received<br>from all devices.                                                                                                    |
| 16        | Device 1 Type        | R/W    | User                     | UINT8     | 1      | 0-15                                       | 0       | 1.00    | Selects the type of device.<br>0 = None Selected<br>1 = Emerson 3812<br>2 = Reserved<br>3 = Emerson Mark III<br>4 = Fisher easy-Drive D4<br>5 = Reserved<br>6 = Reserved<br>7 = Khrone Altosonic V12<br>8 = Micro Motion 800<br>9 = Micro Motion Trans<br>10 = Micro Motion 7826<br>11 = Micro Motion 7928<br>12 = Platinum BMS 731<br>13 = Rosemount 3095 MVT<br>14 = Rosemount 3300 GWR<br>15 = Sick Maihak FlowSIC 600<br>16 = Spectra SS500 / SS2000 /<br>SS3000 |
| 17        | Device 1 Address     | R/W    | User                     | UINT8     | 1      | 0-255                                      | 0       | 1.00    | Sets the Modbus slave address for this device.                                                                                                    |
| 18        | Device 1 Name        | R/W    | User/System              | AC10      | 10     | 0x20 → 0x7E for<br>each ASCII<br>character | 0       | 1.00    | Shows the name defined for<br>this device. The module<br>populates this field according to<br>the device type but this can be<br>overwritten.                                                                                                    |
| 19        | Device 1 Table Start | R/W    | User                     | UINT1     | 1      | 0-50                                       | 0       | 1.00    | Sets the starting row for this device in the Modbus master table.                                                                                                    |
| 20        | Device 1 Table End   | R/W    | User                     | UINT8     | 1      | 0-50                                       | 0       | 1.00    | Sets the last row for this device in the Modbus master table.                                                                                                    |

| Parm<br># | Name                 | Access | System or<br>User Update | Data Type | Length | Range                                      | Default | Version | Description of functionality<br>and meaning of values                                                                               |
|-----------|----------------------|--------|--------------------------|-----------|--------|--------------------------------------------|---------|---------|----------------------------------------------------------------------------------------------------|
| 21        | Device 1 Regs Start  | R/W    | User                     | UINT8     | 1      | 0-200                                      | 0       | 1.00    | Sets the first register for this<br>device in the Modbus registers<br>list. A value of 0 indicates the<br>device is not configured. |
| 22        | Device 1 Regs End    | R/W    | User                     | UINT8     | 1      | 0-200                                      | 0       | 1.00    | Sets the last register for this<br>device in the Modbus registers<br>list. A value of 0 indicates the<br>device is not configured.  |
| 23        | Device 2 Type        | R/W    | User                     | UINT8     | 1      | (See Param 16)                             | 0       | 1.00    | Sets the type of device<br>configured for this instance.<br>(See Param 16)                                                          |
| 24        | Device 2 Address     | R/W    | User                     | UINT8     | 1      | 0-255                                      | 0       | 1.00    | Sets the Modbus slave address for the device.                                                                                       |
| 25        | Device 2 Name        | R/W    | Both                     | AC10      | 10     | 0x20 → 0x7E for<br>each ASCII<br>character | ""      | 1.00    | Sets the device name. The<br>module populates this field<br>according to the device type,<br>but may be overwritten.                |
| 26        | Device 2 Table Start | R/W    | User                     | UINT8     | 1      | 0-50                                       | 0       | 1.00    | Sets the starting row for the device in the Modbus master table.                                                                    |
| 27        | Device 2 Table End   | R/W    | User                     | UINT8     | 1      | 0-50                                       | 0       | 1.00    | Sets the last row for this device in the Modbus master table.                                                                       |
| 28        | Device 2 Regs Start  | R/W    | User                     | UINT8     | 1      | 0-200                                      | 0       | 1.00    | Sets the first register for this<br>device in the Modbus registers<br>list. A value of 0 indicates the<br>device is not configured. |
| 29        | Device 2 Regs End    | R/W    | User                     | UINT8     | 1      | 0-200                                      | 0       | 1.00    | Sets the last register for this<br>device in the Modbus registers<br>list. A value of 0 indicates the<br>device is not configured.  |
| 30        | Device 3 Type        | R/W    | User                     | UINT8     | 1      | (See Param 16)                             | 0       | 1.00    | Sets the type of device<br>configured for this instance.<br>(See Param 16)                                                          |
| 31        | Device 3 Address     | R/W    | User                     | UINT8     | 1      | 0-255                                      | 0       | 1.00    | Sets the Modbus slave address for the device.                                                                                       |

| Parm<br># | Name                 | Access | System or<br>User Update | Data Type | Length | Range                                      | Default   | Version | Description of functionality<br>and meaning of values                                                                               |
|-----------|----------------------|--------|--------------------------|-----------|--------|--------------------------------------------|-----------|---------|----------------------------------------------------------------------------------------------------|
| 32        | Device 3 Name        | R/W    | Both                     | AC10      | 10     | 0x20 → 0x7E for<br>each ASCII<br>character | <i>un</i> | 1.00    | Sets the device name. The<br>module populates this field<br>according to the device type,<br>but may be overwritten.                |
| 33        | Device 3 Table Start | R/W    | User                     | UINT8     | 1      | 0-50                                       | 0         | 1.00    | Sets the starting row for the device in the Modbus master table.                                                                    |
| 34        | Device 3 Table End   | R/W    | User                     | UINT8     | 1      | 0-50                                       | 0         | 1.00    | Sets the last row for this device in the Modbus master table.                                                                       |
| 35        | Device 3 Regs Start  | R/W    | User                     | UINT8     | 1      | 0-200                                      | 0         | 1.00    | Sets the first register for this<br>device in the Modbus registers<br>list. A value of 0 indicates the<br>device is not configured. |
| 36        | Device 3 Regs End    | R/W    | User                     | UINT8     | 1      | 0-200                                      | 0         | 1.00    | Sets the last register for this<br>device in the Modbus registers<br>list. A value of 0 indicates the<br>device is not configured.  |
| 37        | Device 4 Type        | R/W    | User                     | UINT8     | 1      | (See Param 16)                             | 0         | 1.00    | Sets the type of device<br>configured for this instance.<br>(See Param 16)                                                          |
| 38        | Device 4 Address     | R/W    | User                     | UINT8     | 1      | 0-255                                      | 0         | 1.00    | Sets the Modbus slave address for the device.                                                                                       |
| 39        | Device 4 Name        | R/W    | Both                     | AC10      | 10     | 0x20 → 0x7E for<br>each ASCII<br>character | <i>un</i> | 1.00    | Sets the device name. The<br>module populates this field<br>according to the device type,<br>but may be overwritten.                |
| 40        | Device 4 Table Start | R/W    | User                     | UINT8     | 1      | 0-50                                       | 0         | 1.00    | Sets the starting row for the device in the Modbus master table.                                                                    |
| 41        | Device 4 Table End   | R/W    | User                     | UINT8     | 1      | 0-50                                       | 0         | 1.00    | Sets the last row for this device in the Modbus master table.                                                                       |
| 42        | Device 4 Regs Start  | R/W    | User                     | UINT8     | 1      | 0-200                                      | 0         | 1.00    | Sets the first register for this<br>device in the Modbus registers<br>list. A value of 0 indicates the<br>device is not configured. |

| Parm<br># | Name                 | Access | System or<br>User Update | Data Type | Length | Range                                      | Default | Version | Description of functionality<br>and meaning of values                                                                               |
|-----------|----------------------|--------|--------------------------|-----------|--------|--------------------------------------------|---------|---------|----------------------------------------------------------------------------------------------------|
| 43        | Device 4 Regs End    | R/W    | User                     | UINT8     | 1      | 0-200                                      | 0       | 1.00    | Sets the last register for this<br>device in the Modbus registers<br>list. A value of 0 indicates the<br>device is not configured.  |
| 44        | Device 5 Type        | R/W    | User                     | UINT8     | 1      | (See Param 16)                             | 0       | 1.00    | Sets the type of device<br>configured for this instance.<br>(See Param 16)                                                          |
| 45        | Device 5 Address     | R/W    | User                     | UINT8     | 1      | 0-255                                      | 0       | 1.00    | Sets the Modbus slave address for the device.                                                                                       |
| 46        | Device 5 Name        | R/W    | Both                     | AC10      | 10     | 0x20 → 0x7E for<br>each ASCII<br>character | ແນ      | 1.00    | Sets the device name. The<br>module populates this field<br>according to the device type,<br>but may be overwritten.                |
| 47        | Device 5 Table Start | R/W    | User                     | UINT8     | 1      | 0-50                                       | 0       | 1.00    | Sets the starting row for the device in the Modbus master table.                                                                    |
| 48        | Device 5 Table End   | R/W    | User                     | UINT8     | 1      | 0-50                                       | 0       | 1.00    | Sets the last row for this device in the Modbus master table.                                                                       |
| 49        | Device 5 Regs Start  | R/W    | User                     | UINT8     | 1      | 0-200                                      | 0       | 1.00    | Sets the first register for this<br>device in the Modbus registers<br>list. A value of 0 indicates the<br>device is not configured. |
| 50        | Device 5 Regs End    | R/W    | User                     | UINT8     | 1      | 0-200                                      | 0       | 1.00    | Sets the last register for this<br>device in the Modbus registers<br>list. A value of 0 indicates the<br>device is not configured.  |
| 51        | Device 6 Type        | R/W    | User                     | UINT8     | 1      | (See Param 16)                             | 0       | 1.00    | Sets the type of device<br>configured for this instance.<br>(See Param 16)                                                          |
| 52        | Device 6 Address     | R/W    | User                     | UINT8     | 1      | 0-255                                      | 0       | 1.00    | Sets the Modbus slave address for the device.                                                                                       |
| 53        | Device 6 Name        | R/W    | Both                     | AC10      | 10     | 0x20 → 0x7E for<br>each ASCII<br>character | ""      | 1.00    | Sets the device name. The<br>module populates this field<br>according to the device type,<br>but may be overwritten.                |

| Parm<br># | Name                     | Access | System or<br>User Update | Data Type | Length | Range                                      | Default | Version | Description of functionality<br>and meaning of values                                                                               |
|-----------|--------------------------|--------|--------------------------|-----------|--------|--------------------------------------------|---------|---------|----------------------------------------------------------------------------------------------------|
| 54        | Device 6 Table Start     | R/W    | User                     | UINT8     | 1      | 0-50                                       | 0       | 1.00    | Sets the starting row for the device in the Modbus master table.                                                                    |
| 55        | Device 6 Table End       | R/W    | User                     | UINT8     | 1      | 0-50                                       | 0       | 1.00    | Sets the last row for this device in the Modbus master table.                                                                       |
| 56        | Device 6 Regs Start      | R/W    | User                     | UINT8     | 1      | 0-200                                      | 0       | 1.00    | Sets the first register for this<br>device in the Modbus registers<br>list. A value of 0 indicates the<br>device is not configured. |
| 57        | Device 6 Regs End        | R/W    | User                     | UINT8     | 1      | 0-200                                      | 0       | 1.00    | Sets the last register for this<br>device in the Modbus registers<br>list. A value of 0 indicates the<br>device is not configured.  |
| 58        | Add MB Device Type       | R/W    | User                     | UINT8     | 1      | 1-(See Param 16)                           | 0       | 1.00    | Sets the type of device to be added. (See Param 16)                                                                                 |
| 59        | Add MB Dev Address       | R/O    | System                   | UINT16    | 2      | 0-65535                                    | 0       | 1.00    | Sets the RTU address of device to be added.                                                                                         |
| 60        | Add MB Dev Name          | R/O    | System                   | AC10      | 10     | 0x20 → 0x7E for<br>each ASCII<br>character | ""      | 1.00    | Sets the short name of device to be added.                                                                                          |
| 61        | Add MB Dev Tbl Start     | R/O    | System                   | UINT8     | 1      | 0-50                                       | 0       | 1.00    | Sets the location of the device<br>in the Modbus master table to<br>add device (0=default).                                         |
| 62        | Add MB Dev Regs<br>Start | R/O    | User                     | UINT8     | 1      | 0-200                                      | 0       | 1.00    | Sets the location of the device<br>in Modbus registers table to<br>add device (0=default).                                          |
| 63        | Add MB Dev Tag 1         | R/W    | User                     | AC10      | 10     | 0x20 → 0x7E for<br>each ASCII<br>character | ""      | 1.00    | Sets the description for the additional register(s).                                                                                |

| Parm<br># | Name                      | Access | System or<br>User Update | Data Type | Length | Range                                      | Default | Version | Description of functionality<br>and meaning of values                                                                                                    |
|-----------|---------------------------|--------|--------------------------|-----------|--------|--------------------------------------------|---------|---------|----------------------------------------------------------------------------------------------------|
| 64        | Add MB Dev Func<br>Code 1 | R/W    | User                     | UINT8     | 1      | 0-6, 15-16                                 | 0       | 1.00    | Sets the Modbus function code<br>to be used for the additional<br>register(s).                                                                                                    |
|           |                           |        |                          |           |        |                                            |         |         | <ul> <li>0 = Disabled</li> <li>1 = Read Coil Status</li> <li>2 = Read Input Status</li> <li>3 = Read Holding Registers</li> <li>4 = Read Input Registers</li> <li>5 = Force Single Coil</li> <li>6 = Preset Single Register</li> <li>15 = Force Multiple Coils</li> <li>16 = Preset Multiple Registers</li> </ul> |
| 65        | Add MB Dev Slave<br>Reg 1 | R/W    | User                     | UIN16     | 2      | 0-65535                                    | 0       | 1.00    | Sets the slave register(s) to be polled.                                                                                                    |
| 66        | Add MB Dev Num<br>Regs 1  | R/W    | User                     | UINT8     | 1      | 0-255                                      | 0       | 1.00    | Sets the number of slave registers to be polled.                                                                                                    |
| 67        | Add MB Dev Conv<br>Code 1 | R/W    | User                     | UINT8     | 1      | 0, 25-30, 57-72                            | 0       | 1.00    | Sets the conversion code to be<br>used for the additional<br>register(s).                                                                                                    |
| 68        | Add MB Dev Tag 2          | R/W    | User                     | AC10      | 10     | 0x20 → 0x7E for<br>each ASCII<br>character | 6633    | 1.00    | User entered description for the additional register(s).                                                                                                    |
| 69        | Add MB Dev Func<br>Code 2 | R/W    | User                     | UINT8     | 1      | 0-6, 15-16                                 | 0       | 1.00    | Sets the Modbus function code<br>to be used for the additional<br>register(s).                                                                                                    |
|           |                           |        |                          |           |        |                                            |         |         | <ul> <li>0 = Disabled</li> <li>1 = Read Coil Status</li> <li>2 = Read Input Status</li> <li>3 = Read Holding Registers</li> <li>4 = Read Input Registers</li> <li>5 = Force Single Coil</li> <li>6 = Preset Single Register</li> <li>15 = Force Multiple Coils</li> <li>16 = Preset Multiple Registers</li> </ul> |
| 70        | Add MB Dev Slave<br>Reg 2 | R/W    | User                     | UINT16    | 2      | 0-65535                                    | 0       | 1.00    | Sets the slave register(s) to be polled.                                                                                                    |

| Parm<br># | Name                      | Access | System or<br>User Update | Data Type | Length | Range                                      | Default | Version | Description of functionality<br>and meaning of values                                                                                                    |
|-----------|---------------------------|--------|--------------------------|-----------|--------|--------------------------------------------|---------|---------|----------------------------------------------------------------------------------------------------|
| 71        | Add MB Dev Num<br>Regs 2  | R/W    | User                     | UINT8     | 1      | 0-255                                      | 0       | 1.00    | Sets the number of slave registers to be polled.                                                                                                    |
| 72        | Add MB Dev Conv<br>Code 2 | R/W    | User                     | UINT8     | 1      | 0, 25-30, 57-72                            | 0       | 1.00    | Sets the conversion code to be<br>used for the additional<br>register(s).                                                                                                    |
| 73        | Add MB Dev Tag 3          | R/W    | User                     | AC10      | 10     | 0x20 → 0x7E for<br>each ASCII<br>character | £C33    | 1.00    | Sets the description for the additional register(s).                                                                                                    |
| 74        | Add MB Dev Func<br>Code 3 | R/W    | User                     | UINT8     | 1      | 0-6, 15-16                                 | 0       | 1.00    | Sets the Modbus function code<br>to be used for the additional<br>register(s).<br>0 = Disabled<br>1 = Read Coil Status<br>2 = Read Input Status<br>3 = Read Holding Registers<br>4 = Read Input Registers<br>5 = Force Single Coil<br>6 = Preset Single Register<br>15 = Force Multiple Coils<br>16 = Preset Multiple Registers |
| 75        | Add MB Dev Slave<br>Reg 3 | R/W    | User                     | UINT16    | 2      | 0-65535                                    | 0       | 1.00    | Sets the slave register(s) to be polled.                                                                                                    |
| 76        | Add MB Dev Num<br>Regs 3  | R/W    | User                     | UINT8     | 1      | 0-255                                      | 0       | 1.00    | Sets the number of slave registers to be polled.                                                                                                    |
| 77        | Add MB Dev Conv<br>Code 3 | R/W    | User                     | UINT8     | 1      | 0, 25-30, 57-72                            | 0       | 1.00    | Sets the conversion code to be<br>used for the additional<br>register(s).                                                                                                    |
| 78        | Add MB Dev Tag 4          | R/W    | User                     | AC10      | 10     | 0x20 → 0x7E for<br>each ASCII<br>character | ""      | 1.00    | Sets the description for the additional register(s).                                                                                                    |

| Parm<br># | Name                      | Access | System or<br>User Update | Data Type | Length | Range                                      | Default | Version | Description of functionality<br>and meaning of values                                                                                                    |
|-----------|---------------------------|--------|--------------------------|-----------|--------|--------------------------------------------|---------|---------|----------------------------------------------------------------------------------------------------|
| 79        | Add MB Dev Func<br>Code 4 | R/W    | User                     | UINT8     | 1      | 0-6, 15-16                                 | 0       | 1.00    | Sets the Modbus function code<br>to be used for the additional<br>register(s).                                                                                                    |
|           |                           |        |                          |           |        |                                            |         |         | <ul> <li>0 = Disabled</li> <li>1 = Read Coil Status</li> <li>2 = Read Input Status</li> <li>3 = Read Holding Registers</li> <li>4 = Read Input Registers</li> <li>5 = Force Single Coil</li> <li>6 = Preset Single Register</li> <li>15 = Force Multiple Coils</li> <li>16 = Preset Multiple Registers</li> </ul> |
| 80        | Add MB Dev Slave<br>Reg 4 | R/W    | User                     | UINT16    | 2      | 0-65535                                    | 0       | 1.00    | Sets the slave register(s) to be polled.                                                                                                    |
| 81        | Add MB Dev Num<br>Regs 4  | R/W    | User                     | UINT8     | 1      | 0-255                                      | 0       | 1.00    | Sets the number of slave registers to be polled.                                                                                                    |
| 82        | Add MB Dev Conv<br>Code 4 | R/W    | User                     | UINT8     | 1      | 0, 25-30, 57-72                            | 0       | 1.00    | Sets the conversion code to be<br>used for the additional<br>register(s).                                                                                                    |
| 83        | Add MB Dev Tag 5          | R/W    | User                     | AC10      | 10     | 0x20 → 0x7E for<br>each ASCII<br>character | 6633    | 1.00    | Sets the description for the additional register(s).                                                                                                    |
| 84        | Add MB Dev Func<br>Code 5 | R/W    | User                     | UINT8     | 1      | 0-6, 15-16                                 | 0       | 1.00    | Sets the Modbus function code<br>to be used for the additional<br>register(s).                                                                                                    |
|           |                           |        |                          |           |        |                                            |         |         | <ul> <li>0 = Disabled</li> <li>1 = Read Coil Status</li> <li>2 = Read Input Status</li> <li>3 = Read Holding Registers</li> <li>4 = Read Input Registers</li> <li>5 = Force Single Coil</li> <li>6 = Preset Single Register</li> <li>15 = Force Multiple Coils</li> <li>16 = Preset Multiple Registers</li> </ul> |
| 85        | Add MB Dev Slave<br>Reg 5 | R/W    | User                     | UINT16    | 2      | 0-65535                                    | 0       | 1.00    | Sets the slave register(s) to be polled.                                                                                                    |

| Parm<br># | Name                      | Access | System or<br>User Update | Data Type | Length | Range                                      | Default | Version | Description of functionality<br>and meaning of values                                                                                                    |
|-----------|---------------------------|--------|--------------------------|-----------|--------|--------------------------------------------|---------|---------|----------------------------------------------------------------------------------------------------|
| 86        | Add MB Dev Num<br>Regs 5  | R/W    | User                     | UINT8     | 1      | 0-255                                      | 0       | 1.00    | Sets the number of slave registers to be polled.                                                                                                    |
| 87        | Add MB Dev Conv<br>Code 5 | R/W    | User                     | UINT8     | 1      | 0, 25-30, 57-72                            | 0       | 1.00    | Sets the conversion code to be<br>used for the additional<br>register(s).                                                                                                    |
| 88        | Add MB Dev Tag 6          | R/W    | User                     | AC10      | 10     | 0x20 → 0x7E for<br>each ASCII<br>character |         | 1.00    | Sets the description for the additional register(s).                                                                                                    |
| 89        | Add MB Dev Func<br>Code 6 | R/W    | User                     | UINT8     | 1      | 0-6, 15-16                                 | 0       | 1.00    | Sets the Modbus function code<br>to be used for the additional<br>register(s).<br>0 = Disabled<br>1 = Read Coil Status<br>2 = Read Input Status<br>3 = Read Holding Registers<br>4 = Read Input Registers<br>5 = Force Single Coil<br>6 = Preset Single Register<br>15 = Force Multiple Coils<br>16 = Preset Multiple Registers |
| 90        | Add MB Dev Slave<br>Reg 6 | R/W    | User                     | UINT16    | 2      | 0-65535                                    | 0       | 1.00    | Sets the slave register(s) to be polled.                                                                                                    |
| 91        | Add MB Dev Num<br>Regs 6  | R/W    | User                     | UINT8     | 1      | 0-255                                      | 0       | 1.00    | Sets the number of slave registers to be polled.                                                                                                    |
| 92        | Add MB Dev Conv<br>Code 6 | R/W    | User                     | UINT8     | 1      | 0, 25-30, 57-72                            | 0       | 1.00    | Sets the conversion code to be<br>used for the additional<br>register(s).                                                                                                    |
| 93        | Add MB Dev Tag 7          | R/W    | User                     | AC10      | 10     | 0x20 → 0x7E for<br>each ASCII<br>character |         | 1.00    | Sets the description for the additional register(s).                                                                                                    |

| Parm<br># | Name                      | Access | System or<br>User Update | Data Type | Length | Range                                      | Default | Version | Description of functionality<br>and meaning of values                                                                                                    |
|-----------|---------------------------|--------|--------------------------|-----------|--------|--------------------------------------------|---------|---------|----------------------------------------------------------------------------------------------------|
| 94        | Add MB Dev Func<br>Code 7 | R/W    | User                     | UINT8     | 1      | 0-6, 15-16                                 | 0       | 1.00    | Sets the Modbus function code<br>to be used for the additional<br>register(s).                                                                                                    |
|           |                           |        |                          |           |        |                                            |         |         | <ul> <li>0 = Disabled</li> <li>1 = Read Coil Status</li> <li>2 = Read Input Status</li> <li>3 = Read Holding Registers</li> <li>4 = Read Input Registers</li> <li>5 = Force Single Coil</li> <li>6 = Preset Single Register</li> <li>15 = Force Multiple Coils</li> <li>16 = Preset Multiple Registers</li> </ul> |
| 95        | Add MB Dev Slave<br>Reg 7 | R/W    | User                     | UINT16    | 2      | 0-65535                                    | 0       | 1.00    | Sets the slave register(s) to be polled.                                                                                                    |
| 96        | Add MB Dev Num<br>Regs 7  | R/W    | User                     | UINT8     | 1      | 0-255                                      | 0       | 1.00    | Sets the number of slave registers to be polled.                                                                                                    |
| 97        | Add MB Dev Conv<br>Code 7 | R/W    | User                     | UINT8     | 1      | 0, 25-30, 57-72                            | 0       | 1.00    | Sets the conversion code to be<br>used for the additional<br>register(s).                                                                                                    |
| 98        | Add MB Dev Tag 8          | R/W    | User                     | AC10      | 10     | 0x20 → 0x7E for<br>each ASCII<br>character | ££39    | 1.00    | Sets the description for the additional register(s).                                                                                                    |
| 99        | Add MB Dev Func<br>Code 8 | R/W    | User                     | UINT8     | 1      | 0-6, 15-16                                 | 0       | 1.00    | Sets the Modbus function code<br>to be used for the additional<br>register(s).                                                                                                    |
|           |                           |        |                          |           |        |                                            |         |         | <ul> <li>0 = Disabled</li> <li>1 = Read Coil Status</li> <li>2 = Read Input Status</li> <li>3 = Read Holding Registers</li> <li>4 = Read Input Registers</li> <li>5 = Force Single Coil</li> <li>6 = Preset Single Register</li> <li>15 = Force Multiple Coils</li> <li>16 = Preset Multiple Registers</li> </ul> |
| 100       | Add MB Dev Slave<br>Reg 8 | R/W    | User                     | UINT16    | 2      | 0-65535                                    | 0       | 1.00    | Sets the slave register(s) to be polled.                                                                                                    |

| Parm<br># | Name                      | Access | System or<br>User Update | Data Type | Length | Range           | Default | Version | Description of functionality<br>and meaning of values                                                                                                    |
|-----------|---------------------------|--------|--------------------------|-----------|--------|-----------------|---------|---------|----------------------------------------------------------------------------------------------------|
| 101       | Add MB Dev Num<br>Regs 8  | R/W    | User                     | UINT8     | 1      | 0-255           | 0       | 1.00    | Sets the number of slave registers to be polled.                                                                                                    |
| 102       | Add MB Dev Conv<br>Code 8 | R/W    | User                     | UINT8     | 1      | 0, 25-30, 57-72 | 0       | 1.00    | Sets the conversion code to be used for the additional register(s).                                                                                                    |
| 103       | Add MB Checkbox           | R/W    | User                     | UINT8     | 1      | 0-255           | 3       | 1.00    | Bit 0 = Adjust Master Table<br>Bit 1 = Adjust Comm Settings<br>Bit 2 = unused<br>Bit 3 = unused<br>Bit 4 = unused<br>Bit 5 = unused<br>Bit 6 = unused<br>Bit 7 = Advanced Options<br>enable                           |
| 104       | Add MB Button             | R/W    | User                     | UINT8     | 1      | 0-2             | 0       | 1.00    | 0 = Idle<br>1 = Device to add selected<br>2 = Device input locked, Add<br>button enabled                                                                                                    |
| 105       | Del MB Checkbox           | R/W    | User                     | UINT8     | 1      | 0-255           | 0       | 1.00    | Bit 0 = Delete device 1<br>Bit 1 = Delete device 2<br>Bit 2 = Delete device 3<br>Bit 3 = Delete device 4<br>Bit 4 = Delete device 5<br>Bit 5 = Delete device 6<br>Bit 6 = Pack Master Table<br>Bit 7 = Pack Registers |
| 106       | Dell MB Button            | R/W    | User                     | UINT8     | 1      | 0-2             | 0       | 1.00    | 0 = Idle<br>1 = Devices to delete selected<br>2 = Device input locked, Delete<br>button enabled                                                                                                    |

| Parm<br># | Name              | Access | System or<br>User Update | Data Type | Length | Range | Default | Version | Description of functionality<br>and meaning of values                                                                                                    |
|-----------|-------------------|--------|--------------------------|-----------|--------|-------|---------|---------|----------------------------------------------------------------------------------------------------|
| 107       | MB Error / Status | R/O    | System                   | UINT8     | 1      | 0-255 | 0       | 1.00    | Shows the Modbus error or status.                                                                                                    |
|           |                   |        |                          |           |        |       |         |         | Status:                                                                                                    |
|           |                   |        |                          |           |        |       |         |         | 0 = Idle<br>1 = Ready to Add<br>2 = Device Added<br>3 = Ready to Delete/Pack<br>4 = Device Deleted<br>5 = Master Table Packed<br>6 = Registers Packed<br>7 = Both Master Tbl/Registers<br>Packed                                        |
|           |                   |        |                          |           |        |       |         |         | Errors:                                                                                                    |
|           |                   |        |                          |           |        |       |         |         | <ul> <li>250 = Bad Conversion Code</li> <li>251 = Invalid Device Type</li> <li>selected</li> <li>252 = Unable to Delete/Pack</li> <li>253 = Master Table Full</li> <li>255 = Registers Full</li> <li>255 = Device Table Full</li> </ul> |

# 5.2 Point Type 69/248: Modbus Master Table

Point type 69 (for the FloBoss 107) or 248 (for the ROC800) contains configuration parameters for the Modbus Master Table. There are two logicals for this point type.

| Parm<br># | Name                  | Access | System or<br>User Update | Data<br>Type | Length | Range                                      | Default                                           | Version | Description of functionality and<br>meaning of values                                                                                                    |
|-----------|-----------------------|--------|--------------------------|--------------|--------|--------------------------------------------|---------------------------------------------------|---------|----------------------------------------------------------------------------------------------------|
| 0         | Point Tag ID          | R/W    | User                     | AC10         | 10     | 0x20 → 0x7E for<br>each ASCII<br>character | "Master<br>Tbl X"<br>where X<br>is the<br>logical | 1.00    | Sets the point type description.                                                                                                    |
| 1         | Slave Address 1       | R/W    | User                     | UINT8        | 1      | 0-255                                      | 0                                                 | 1.00    | Sets the device RTU address                                                                                                    |
| 2         | Function Code 1       | R/W    | User                     | UINT8        | 1      | 0-6, 15-16                                 | 0                                                 | 1.00    | Sets the Modbus function code:<br>0 = Disabled<br>1 = Read logic coil status<br>2 = Read discrete input status<br>3 = Read output registers<br>(holding)<br>4 = Read input registers<br>5 = Force single logic coil<br>6 = Preset single holding register<br>15 = Force multiple logic coils<br>16 = Preset multiple holding<br>registers |
| 3         | Slave Register 1      | R/W    | User                     | UINT16       | 2      | 0-65535                                    | 0                                                 | 1.00    | Sets the device register                                                                                                    |
| 4         | Master Register 1     | R/W    | User                     | UINT8        | 1      | 0-200                                      | 0                                                 | 1.00    | Sets the App module register                                                                                                    |
| 5         | Number of Registers 1 | R/W    | User                     | UINT8        | 1      | 0-255                                      | 0                                                 | 1.00    | Sets the number of registers to request from device                                                                                                    |

| Parm<br># | Name              | Access | System or<br>User Update | Data<br>Type | Length | Range           | Default | Version | Description of functionality and<br>meaning of values                                                                                                    |
|-----------|-------------------|--------|--------------------------|--------------|--------|-----------------|---------|---------|----------------------------------------------------------------------------------------------------|
| 6         | Conversion Code 1 | R/W    | User                     | UINT8        | 1      | 0, 25-30, 57-74 | 0       | 1.00    | Sets the conversion code:<br>0 = No Conversion<br>25 = Any type to FLOAT<br>26 = Any type to signed short<br>27 = Any type to signed long<br>28 = Any type to unsigned short<br>29 = Any type to unsigned long<br>30 = Any type to unsigned long<br>0,1,2,3<br>58 = Any type to signed long<br>1,0,3,2<br>59 = Any type to signed long<br>2,3,0,1<br>60 = Any type to signed long<br>3,2,1,0<br>61 = Any type to unsigned long<br>1,0,3,2<br>62 = Any type to unsigned long<br>1,0,3,2<br>63 = Any type to unsigned long<br>2,3,0,1<br>64 = Any type to unsigned long<br>2,3,0,1<br>64 = Any type to unsigned long<br>3,2,1,0<br>65-72 = IEEE FLOATing Point<br>Number |

| Parm<br>#       | Name                    | Access       | System or<br>User Update | Data<br>Type | Length      | Range          | Default | Version | Description of functionality and<br>meaning of values                                                                                                    |
|-----------------|-------------------------|--------------|--------------------------|--------------|-------------|----------------|---------|---------|----------------------------------------------------------------------------------------------------|
| 7               | Comm Status 1           | R            | System                   | UINT8        | 1           | 0-9, 128-131,  | 0       | 1.00    | Shows the last poll status.                                                                                                    |
| ····<br>Note: H | Parameters 1-7 repeat u | p to 25 time | es, once for eac         | ch Master    | r Table ent | 144-145<br>ry. |         |         | 0 = Inactive<br>1 = Timeout Error<br>2 = Addr Check<br>3 = Function Code Error<br>4 = Num of Exp Bytes<br>5 = Rcv Slave Resp<br>6 = CRC/LRC Check<br>7 = CRC/LRC Check<br>8 = Valid Slave Resp<br>128 = Write Data Err<br>129 = Acc Dev Data<br>130 = Master Table Error<br>131 = Trans Timeout<br>144 = Tx/Rx Buff Ovr<br>145 = Invalid Func # |
| 169             | Slave Address 25        | R/W          | User                     | UINT8        | 1           | 0-255          | 0       | 1.00    | Sets the slave RTU address                                                                                                    |
| 170             | Function Code 25        | R/W          | User                     | UINT8        | 1           | 0-6, 15-16     | 0       | 1.00    | Sets the Modbus function code:<br>0 = Disabled<br>1 = Read logic coil status<br>2 = Read discrete input status<br>3 = Read output registers<br>(holding)<br>4 = Read input registers<br>5 = Force single logic coil<br>6 = Preset single holding register<br>15 = Force multiple logic coils<br>16 = Preset multiple holding<br>registers       |
| 171             | Slave Register 25       | R/W          | User                     | UINT16       | 2           | 0-65535        | 0       | 1.00    | Sets the device register                                                                                                    |
| 172             | Master Register 25      | R/W          | User                     | UINT8        | 1           | 0-200          | 0       | 1.00    | Sets the App module register                                                                                                    |
|                 |                         |              |                          |              |             |                |         |         |                                                                                                    |

| Parm<br># | Name                   | Access | System or<br>User Update | Data<br>Type | Length | Range           | Default | Version | Description of functionality and<br>meaning of values                                                                                                    |
|-----------|------------------------|--------|--------------------------|--------------|--------|-----------------|---------|---------|----------------------------------------------------------------------------------------------------|
| 173       | Number of Registers 25 | R/W    | User                     | UINT8        | 1      | 0-255           | 0       | 1.00    | Sets the number of registers to<br>request from the device                                                                                                    |
| 174       | Conversion Code 25     | R/W    | User                     | UINT8        | 1      | 0, 25-30, 57-74 | 0       | 1.00    | Sets the conversion code:<br>0 = No Conversion<br>25 = Any type to FLOAT<br>26 = Any type to signed short<br>27 = Any type to signed long<br>28 = Any type to unsigned long<br>30 = Any type to unsigned long<br>30 = Any type to signed long<br>0,1,2,3<br>58 = Any type to signed long<br>1,0,3,2<br>59 = Any type to signed long<br>2,3,0,1<br>60 = Any type to signed long<br>3,2,1,0<br>61 = Any type to unsigned long<br>1,0,3,2<br>62 = Any type to unsigned long<br>1,0,3,2<br>63 = Any type to unsigned long<br>2,3,0,1<br>64 = Any type to unsigned long<br>3,2,1,0<br>65-72 = IEEE FLOATing Point<br>Number |

Point Type 69/248: Modbus Master Table

| Parm<br># | Name           | Access | System or<br>User Update | Data<br>Type | Length | Range                    | Default | Version | Description of functionality and<br>meaning of values                                                                                                    |
|-----------|----------------|--------|--------------------------|--------------|--------|--------------------------|---------|---------|----------------------------------------------------------------------------------------------------|
| 175       | Comm Status 25 | R      | System                   | UINT8        | 1      | 0-8, 128-131,<br>144-145 | 0       | 1.00    | Shows the last poll status.<br>0 = Inactive<br>1 = Timeout Error<br>2 = Addr Check<br>3 = Function Code Error<br>4 = Num of Exp Bytes<br>5 = Rcv Slave Resp<br>6 = CRC/LRC Check<br>7 = CRC/LRC Check<br>8 = Valid Slave Resp<br>128 = Write Data Err<br>129 = Acc Dev Data<br>130 = Master Table Error<br>131 = Trans Timeout<br>144 = Tx/Rx Buff Ovr<br>145 = Invalid Func # |

Versio

n

1.00

1.00

1.00

1.00

Description of functionality and

meaning of values

Sets the point type description.

Shows or sets the integer value

Shows or sets the floating value

Sets the description for register 1.

for register number 1.

for register number 1.

#### 5.3 Point Type 70/249: Modbus Registers

Point type 70 (for the FloBoss 107) or 249 (for the ROC800) contains the registers (50 per logical) that the module uses to store data it reads from and writes to slave devices. This point type has four logicals.

| Parm<br># | Name                   | Access   | System or<br>User Update | Data<br>Type | Length     | Range                                      | Default                                     |
|-----------|------------------------|----------|--------------------------|--------------|------------|--------------------------------------------|---------------------------------------------|
| 0         | Point Tag ID           | R/W      | User                     | AC10         | 10         | 0x20 → 0x7E for<br>each ASCII<br>character | "Registers<br>X", where X<br>is the logical |
| 1         | Register Value U32 1   | R/W      | User                     | UINT32       | 4          | 0-4294967295                               | 0.0                                         |
| 2         | Register Value Float 1 | R/W      | User                     | FLOAT        | 4          | Any valid IEEE<br>floating point           | 0.0                                         |
| 3         | Register Tag 1         | R/W      | User                     | AC10         | 10         | 0x20 → 0x7E for<br>each ASCII<br>character | ""                                          |
|           |                        |          |                          |              |            |                                            |                                             |
| Note:     | Parameters 1-3 repeat  | up to 50 | times, once fo           | r each Ma    | aster Tabl | e entry.                                   |                                             |

#### Point Type 70/249: Modbus Registers

| 148 | Register Value U32<br>50   | R/W | User | UINT32 | 4  | 0-4294967295                               | 0.0 | 1.00 | Sets the holding parameter for the value of register 50 if register is an integer (else 0).       |
|-----|----------------------------|-----|------|--------|----|--------------------------------------------|-----|------|---------------------------------------------------------------------------------------------------|
| 149 | Register Value<br>FLOAT 50 | R/W | User | FLOAT  | 4  | Any valid IEEE floating point              | 0.0 | 1.00 | Sets the holding parameter for the value of register 50 if register is floating point (else 0.0). |
| 150 | Register Tag 50            | R/W | User | AC10   | 10 | 0x20 → 0x7E for<br>each ASCII<br>character | ""  | 1.00 | Sets the description for register 50.                                                             |

# 5.4 Point Type 71/250: Modbus Expanded Registers

Point type 71 (for the FloBoss 107) or 250 (for the ROC800) contains the expanded registers. This point type has 25 logicals.

## Point Type 71/250: Modbus Expanded Registers

| Parm<br># | Name                          | Access | System or<br>User Update | Data<br>Type | Length | Range                                      | Default                                   | Versio<br>n | Description of functionality and<br>meaning of values                                                                        |
|-----------|-------------------------------|--------|--------------------------|--------------|--------|--------------------------------------------|-------------------------------------------|-------------|----------------------------------------------------------------------------------------------------|
| 0         | Point Tag ID                  | R/W    | User                     | AC10         | 10     | 0x20 → 0x7E for<br>each ASCII<br>character | "Exp Reg X",<br>where X is<br>the logical | 1.00        | Shows or sets the Point Type description.                                                                                    |
| 1         | Expanded Register<br>Type     | R/W    | User                     | UINT8        | 1      | 0-3                                        | 0                                         | 1.00        | Shows or sets the I/O type for the<br>expanded register:<br>0 = Disabled<br>1 = Floating Point<br>2 = Integer<br>3 = Digital |
| 2         | Parent Register               | R/W    | User                     | UINT8        | 1      | 1-200                                      | 0                                         | 1.00        | Shows or sets which register this expanded register maps to.                                                                 |
| 3         | Float Value                   | R      | System                   | FLOAT        | 4      | Any valid IEEE<br>floating point           | 0.0                                       | 1.00        | Shows the live value read from the register, in floating point form.                                                         |
| 4         | Float Manual Value            | R/W    | User                     | FLOAT        | 4      | Any valid IEEE<br>floating point           | 0.0                                       | 1.00        | Shows or sets the value for the register in floating point form.                                                             |
| 5         | Float Alarm Low<br>Value      | R/W    | User                     | FLOAT        | 4      | Any valid IEEE<br>floating point           | -10.0                                     | 1.00        | Shows or sets the float alarm low value.                                                                                     |
| 6         | Float Alarm High<br>Value     | R/W    | User                     | FLOAT        | 4      | Any valid IEEE<br>floating point           | 110.0                                     | 1.00        | Shows or sets the float alarm high value.                                                                                    |
| 7         | Float Alarm<br>Deadband Value | R/W    | User                     | FLOAT        | 4      | Any valid IEEE<br>floating point           | 2.0                                       | 1.00        | Shows or sets the float alarm deadband value.                                                                                |
| 8         | Integer Value                 | R/W    | User                     | UINT32       | 4      | 0-4294967295                               | 0                                         | 1.00        | Shows the live value read from the register, in integer form.                                                                |
| 9         | Integer Manual Value          | R/W    | User                     | UINT32       | 4      | 0-4294967295                               | 0                                         | 1.00        | Shows or sets the value for the register in integer form.                                                                    |
| 10        | Integer Alarm Low<br>Value    | R/W    | User                     | UINT32       | 4      | 0-4294967295                               | 0                                         | 1.00        | Shows or sets the integer alarm low value.                                                                                   |
| 11        | Integer Alarm High<br>Value   | R/W    | User                     | UINT32       | 4      | 0-4294967295                               | 110                                       | 1.00        | Sets the integer alarm high value.                                                                                           |

| Parm<br># | Name                            | Access | System or<br>User Update | Data<br>Type | Length | Range                                      | Default | Versio<br>n | Description of functionality and<br>meaning of values                                                                                                    |
|-----------|---------------------------------|--------|--------------------------|--------------|--------|--------------------------------------------|---------|-------------|----------------------------------------------------------------------------------------------------|
| 12        | Integer Alarm<br>Deadband Value | R/W    | User                     | UINT32       | 4      | 0-4294967295                               | 2       | 1.00        | Sets integer alarm deadband value.                                                                                                    |
| 13        | Units                           | R/W    | User                     | AC10         | 10     | 0x20 – 0x7E for<br>each ASCII<br>character |         | 1.00        | Sets string to indicate the units of the value.                                                                                                    |
| 14        | Digital Status                  | R      | System                   | UINT8        | 1      | 0-1                                        | 0       | 1.00        | Shows if the digital status is active<br>or not.<br>0 = Off<br>1 = On                                                                                                    |
| 15        | Digital Manual Status           | R/W    | User                     | UINT8        | 1      | 0-1                                        | 0       | 1.00        | Sets status for the register in digital form.                                                                                                    |
| 16        | Alarm Mode                      | R/W    | User                     | UINT8        | 1      | 0-15                                       | 0       | 1.00        | Configures the alarm mode:<br>0 = All alarms disabled<br>Bit 0 = Floating point alarm<br>enabled<br>Bit 1 = Integer alarm enabled<br>Bit 2-3 = Digital alarm bits<br>Bit 2 (4) = Digital alarm on set<br>Bit 3 (8) = Digital alarm on clear<br>Bit 2 & 3 (12) = Digital alarm on<br>change     |
| 17        | Alarm Status                    | R      | System                   | U8           | 1      | 0-255                                      | 0       | 1.00        | Shows the alarm status:<br>0 = No alarm<br>Bit 0 = Low Alarm<br>Bit 1 = Low Low Alarm (unused)<br>Bit 2 = High Alarm<br>Bit 3 = High High Alarm (unused)<br>Bit 4 = Rate Alarm (unused)<br>Bit 5 = Digital Alarm<br>Bit 6 = Point Fail Alarm (unused)<br>Bit 7 = Scanning Disabled<br>(unused) |

Point Type 71/250: Modbus Expanded Registers

| Parm<br># | Name             | Access | System or<br>User Update | Data<br>Type | Length | Range | Default | Versio<br>n | Description of functionality and<br>meaning of values                                                                                                    |
|-----------|------------------|--------|--------------------------|--------------|--------|-------|---------|-------------|----------------------------------------------------------------------------------------------------|
| 18        | Exp Reg UI Flags | R/W    | User                     | UINT8        | 1      | 0-255 | 0       | 1.00        | Configures the user interface flags:                                                                                                    |
|           |                  |        |                          |              |        |       |         |             | Bit 0 = Float manual override<br>Bit 1 = Float clipping<br>Bit 2 = Int manual override<br>Bit 3 = Int clipping<br>Bit 4 = Digital override<br>Bit 5 = Digital invert<br>Bit 6 = unused<br>Bit 7 = Show Int as bits |

Point Type 71/250: Modbus Expanded Registers

[This page is intentionally left blank.]

For customer service and technical support, visit *Emerson.com/SupportNet*.

#### Global Headquarters,

#### North America, and Latin America:

Emerson Automation Solutions Energy and Transportation Solutions 6005 Rogerdale Road Houston, TX 77072 U.S.A. T +1 281 879 2699 | F +1 281 988 4445 Emerson.com/EnergyandTransportation

#### United Kingdom:

Emerson Process Management Limited Regulatory Compliance Department Company No. 00671801 Meridian East Leicester LE19 1UX UK T +44 11 6828 23 64 *ukproductcompliance@emerson.com* 

#### **Europe:**

Emerson S.R.L Regulatory Compliance Shared Services Department Company No. J12/88/2006 Emerson 4 Street Parcul Industrial Tetarom 11 Romania T +40 374 132 000

#### Middle East/Africa:

Emerson Automation Solutions Energy and Transportation Solutions Emerson FZE P.O. Box 17033 Jebel Ali Free Zone – South 2 Dubai U.A.E. T +971 4 8118100 | F +971 4 8865465 **Asia-Pacific:** Emerson Automation Solutions

Energy and Transportation Solutions 1 Pandan Crescent Singapore 128461 T +65 6777 8211 | F +65 6777 0947 © 2008-2023 Energy and Transportation Solutions, an affiliate of Emerson Electric Co. All rights reserved.

This publication is for informational purposes only. While every effort has been made to ensure accuracy, this publication shall not be read to include any warranty or guarantee, express or implied, including as regards the products or services described or their use or applicability. Energy and Transportation Solutions (ETS) reserves the right to modify or improve the designs or specifications of its products at any time without notice. All sales are governed by ETS terms and conditions which are available upon request. ETS accepts no responsibility for proper selection, use or maintenance of any product, which remains solely with the purchaser and/or end-user. Emerson Automation Solutions, Emerson, and the Emerson logo are trademarks and service marks of Emerson Electric Co. All other marks are the property of their respective owners.

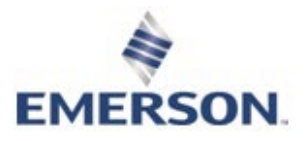